CÔNG TY TNHH ĐẦU TƯ VÀ PHÁT TRIỀN CÔNG NGHỆ MỚI TRỌNG TÍN

# TÀI LIỆU HƯỚNG DẪN SỬ DỤNG PHẦN MỀM THEO DÕI TÌNH HÌNH THỰC HIỆN CÁC DỰ ÁN ĐẦU TƯ KINH DOANH CÓ SỬ DỤNG ĐẤT TRÊN ĐỊA BÀN TỈNH THANH HÓA

## MỤC LỤC

| 1     | QUY TRÌNH QUẢN LÝ DỰ ÁN                      | 5  |
|-------|----------------------------------------------|----|
| 2     | HƯỚNG DẪN SỬ DỤNG TOÀN BỘ CHỨC NĂNG          | 6  |
| 2.1   | Đăng nhập hệ thống                           | 6  |
| 2.2   | Màn hình trang chủ:                          | 7  |
| 2.3   | Danh sách dự án                              | 8  |
| 2.4   | Thêm mới thông tin dự án                     | 10 |
| 2.5   | Xem thông tin dự án                          | 13 |
| 2.6   | Sửa thông tin dự án                          | 15 |
| 2.7   | Cập nhật công việc dự án                     | 17 |
| 2.7.1 | I nem moi noi dung cong việc                 | 18 |
| 2.7.2 | Xem chi tiết công việc                       | 19 |
| 2.7.3 | Sửa chi tiết công việc                       | 19 |
| 2.7.4 | Duyệt/ Bỏ duyệt nội dung thực hiện công việc | 20 |
| 2.8   | Phân quyền cập nhật công việc dự án          | 21 |
| 2.9   | Báo cáo                                      | 23 |
| 2.10  | Thay đổi thông tin tài khoản                 | 26 |
| 3     | HƯỚNG DẪN SỬ DỤNG THEO SỞ, BAN NGÀNH, ĐƠN VỊ | 27 |
| 3.1   | SỞ KÊ HOẠCH VÀ ĐÂU TƯ                        | 27 |
| 3.1.1 | Đăng nhập hệ thông                           | 27 |
| 3.1.2 | Danh sách dự án                              | 27 |
| 3.1.3 | Thêm mới dự án                               | 27 |
| 3.1.4 | Xem thông tin dự án                          | 27 |
| 3.1.5 | Sửa thông tin dự án                          | 28 |
| 3.1.6 | Phân quyền dự án                             | 28 |
| 3.1.7 | Cập nhật công việc dự án                     | 28 |
| 3.1.8 | Duyệt công việc dự án                        | 28 |
| 3.1.9 | Báo cáo, thống kê                            | 28 |
| 3.2   | SỞ XÂY DỰNG                                  | 28 |
| 3.2.1 | Đăng nhập hệ thống                           | 28 |
| 3.2.2 | Danh sách dự án                              | 28 |
| 3.2.3 | Xem thông tin dự án                          | 28 |
| 3.2.4 | Phân quyền dự án                             | 28 |
| 3.2.5 | Báo cáo, thống kê                            | 28 |
| 3.2.6 | Cập nhật công việc dự án                     | 28 |
| 3.3   | SỞ TÀI NGUYÊN VÀ MÔI TRƯỜNG                  | 30 |
| 3.3.1 | Đăng nhập hệ thống                           | 30 |

| 3.3.2          | Danh sách dự án                                                     | . 30         |
|----------------|---------------------------------------------------------------------|--------------|
| 3.3.3          | Xem thông tin dự án                                                 | . 30         |
| 3.3.4          | Phân quyền dự án                                                    | . 30         |
| 3.3.5          | Báo cáo, thống kê                                                   | . 30         |
| 3.3.6          | Cập nhật công việc dự án                                            | . 30         |
| 3.4 U<br>3.4.1 | JBND CÁC HUYỆN, THỊ XÃ, THÀNH PHỐ<br>Đăng nhập hệ thống             | . 31<br>. 31 |
| 3.4.2          | Danh sách dự án                                                     | .31          |
| 3.4.3          | Xem thông tin dự án                                                 | . 31         |
| 3.4.4          | Báo cáo, thống kê                                                   | .31          |
| 3.4.5          | Cập nhật công việc dự án                                            | . 31         |
| 3.5 B<br>3.5.1 | BAN QL KKT NGHI SƠN VÀ CÁC KCN<br>Đăng nhập hệ thống                | . 33<br>. 33 |
| 3.5.2          | Danh sách dự án                                                     | .33          |
| 3.5.3          | Xem thông tin dự án                                                 | . 33         |
| 3.5.4          | Báo cáo, thống kê                                                   | . 33         |
| 3.5.5          | Cập nhật công việc dự án                                            | . 33         |
| 3.6 N<br>3.6.1 | NHÀ ĐẦU TƯ<br>Đăng nhập hệ thống                                    | . 34<br>. 34 |
| 3.6.2          | Danh sách dự án                                                     | . 34         |
| 3.6.3          | Xem thông tin dự án                                                 | . 34         |
| 3.6.4          | Báo cáo, thống kê                                                   | . 35         |
| 3.6.5          | Cập nhật công việc dự án                                            | . 35         |
| 3.7 T<br>3.7.1 | hông tin tài khoản truy cập vào hệ thống thử nghiệm<br>Sở Xây dựng: | . 35<br>. 35 |
| 3.7.2          | Sở Tài nguyên và Môi trường                                         | . 35         |
| 3.7.3          | Văn phòng Ủy ban nhân dân tỉnh:                                     | . 35         |
| 3.7.4          | Tài khoản demo:                                                     | . 35         |

## 1 QUY TRÌNH QUẢN LÝ DỰ ÁN

#### I. Khởi tạo dự án

Đối tượng thao tác: Sở Kế hoạch và Đầu tư

Trạng thái dự án là "Chấp thuận chủ trương đầu tư"

Thao tác: Cập nhật thông tin dự án

- 1. Thông tin chung dự án (xem file doc)
- 2. Sở, ban, ngành, đơn vị liên quan theo dõi: Danh sách đơn vị sẽ cập nhật tiến độ thực hiện dự án.

#### II. Cấp Giấy phép quy hoạch

Đối tượng thao tác: Sở Xây dựng; UBND các huyện, thị xã, thành phố; BQL KKT Nghi Sơn và các KCN

ᡟ

╈

Thao tác: Cập nhật trạng thái và đính kèm file

#### III. Thẩm định thiết kế cơ sở

Đối tượng theo tác: Sở Xây dựng; UBND các huyện, thị xã, thành phố; BQL KKT Nghi Sơn và các KCN

Thao tác: Cập nhật trạng thái và đính kèm file

#### IV. Ký quỹ bảo đảm thực hiện dự án

Đối tượng theo tác: Sở Kế hoạch và Đầu tư; BQL KKT Nghi Sơn và các KCN Thao tác: Cập nhật trạng thái và đính kèm file

#### V. Cho thuê đất

Đối tượng theo tác: Sở Tài nguyên và Môi trường; UBND các huyện, thị xã, thành phố; BQL KKT Nghi Sơn và các KCN Thao tác: Cập nhật trạng thái và đính kèm file

♦

¥

#### VI. Thẩm định thiết kế kỹ thuật

Đối tượng theo tác: Sở Xây dựng; UBND các huyện, thị xã, thành phố; BQL KKT Nghi Sơn và các KCN Thao tác: Cập nhật trạng thái và đính kèm file

#### VII. Cấp Giấy phép xây dựng

Đối tượng thao tác: Sở Xây dựng; UBND các huyện, thị xã, thành phố; BQL KKT Nghi Sơn và các KCN Thao tác: Cập nhật trạng thái và đính kèm file

#### VIII. Cập nhật tiến độ thực hiện dự án

Đối tượng thao tác: Tất cả các sở, ngành, đơn vị được cấp tài khoản Thao tác: Cập nhật trạng thái và đính kèm file Kết quả: Cập nhật tiến độ thực hiện dự án.

## 2 HƯỚNG DẪN SỬ DỤNG TOÀN BỘ CHỨC NĂNG

### 2.1 Đăng nhập hệ thống

Truy cập vào địa chỉ: <u>http://qlda.skhdt.thanhhoa.gov.vn/</u>, hệ thống sẽ yêu cầu đăng nhập mới có thể sử dụng được các chức năng của phần mềm. Người dùng đăng nhập bằng tài khoản được cấp.

| rang chủ | i Hướng dẫn | Đăng nhập      |  |
|----------|-------------|----------------|--|
|          |             | Tên đăng nhập: |  |
|          |             | Username       |  |
|          |             | Mật khẩu:      |  |
|          |             | Password       |  |
|          |             | Đăng nhập      |  |
|          |             |                |  |
|          |             |                |  |
|          |             |                |  |
|          |             |                |  |

Tương ứng với các tài khoản (nhóm tài khoản) khác nhau sẽ có các chức năng khác nhau. Danh sách các chức năng theo chức năng, nhiệm vụ của từng tài khoản, cụ thể là:

- 1. Sở Kế hoạch và Đầu tư
  - a. Tìm kiếm, báo cáo, thống kê dự án
  - b. Thêm, sửa, xóa dự án
  - c. Duyệt tiến độ thực hiện công việc
  - d. Phân quyền cập nhật công việc
  - e. Quản lý danh mục dùng chung
  - f. Quản lý nhà đầu tư
  - g. Quản lý người dùng
  - h. Quản lý cơ cấu tổ chức
- 2. Sở, ban, ngành, UBND các huyện, thị xã, thành phố
  - a. Tìm kiếm, báo cáo, thống kê dự án
  - b. Cập nhật tiến độ công việc dự án.

#### 2.2 Màn hình trang chủ:

Màn hình trang chủ sẽ hiển thị danh sách dự án liên quan tới người dùng, biểu đồ thống kê tỷ lệ nhóm dự án theo các trạng thái và số lượng dự án Chờ duyệt/Đã duyệt nếu là tài khoản của Sở Kế hoạch và Đầu tư.

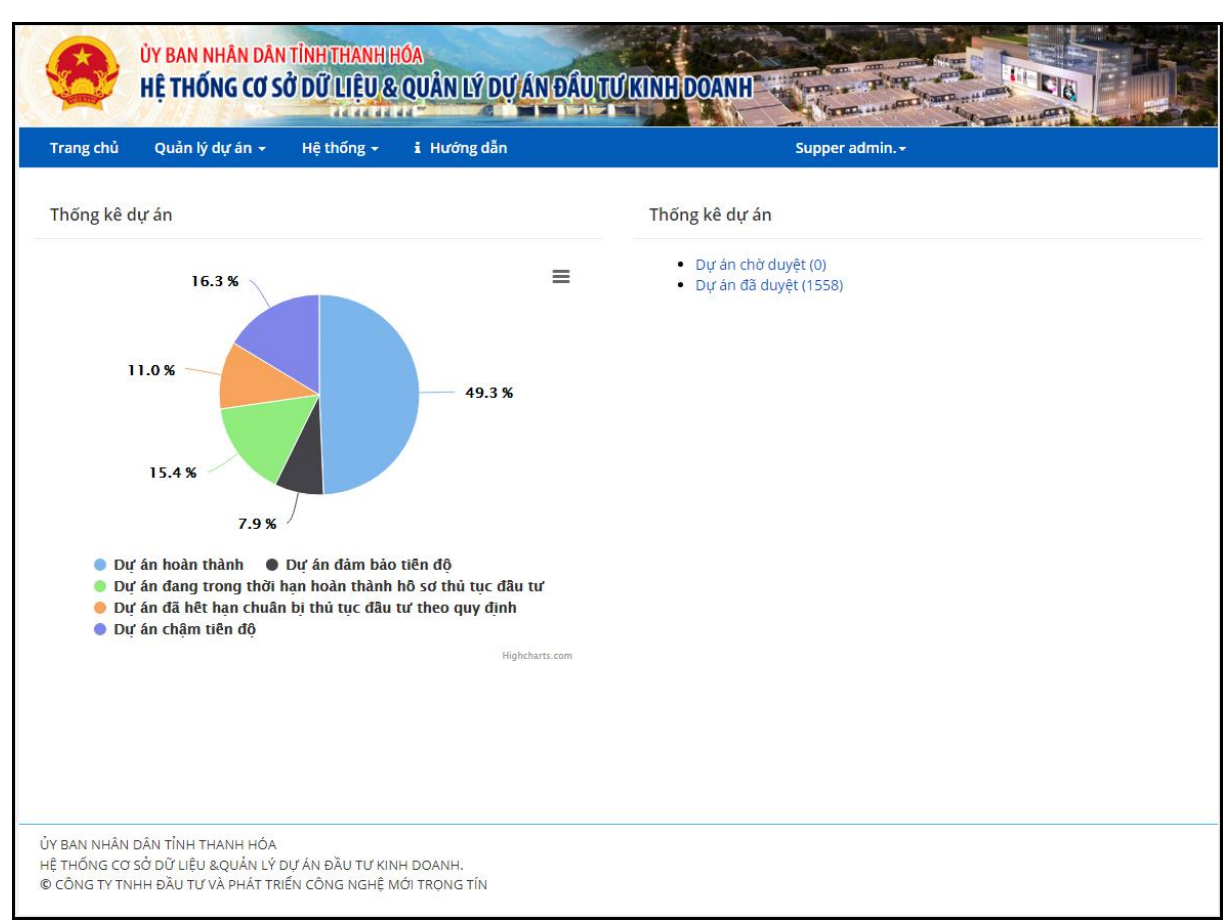

Màn hình đối với tài khoản của Sở Kế hoạch và Đầu tư.

Từ màn hình này, người dùng có thể truy cập vào danh sách dự án chờ duyệt (Dự án có công việc đang chờ duyệt), hoặc dự án đã duyệt (Dự án đã được duyệt công việc).

Đối với sở, ban ngành khác, màn hình sẽ hiển thị số lượng dự án cần xử lý (cập nhật công việc).

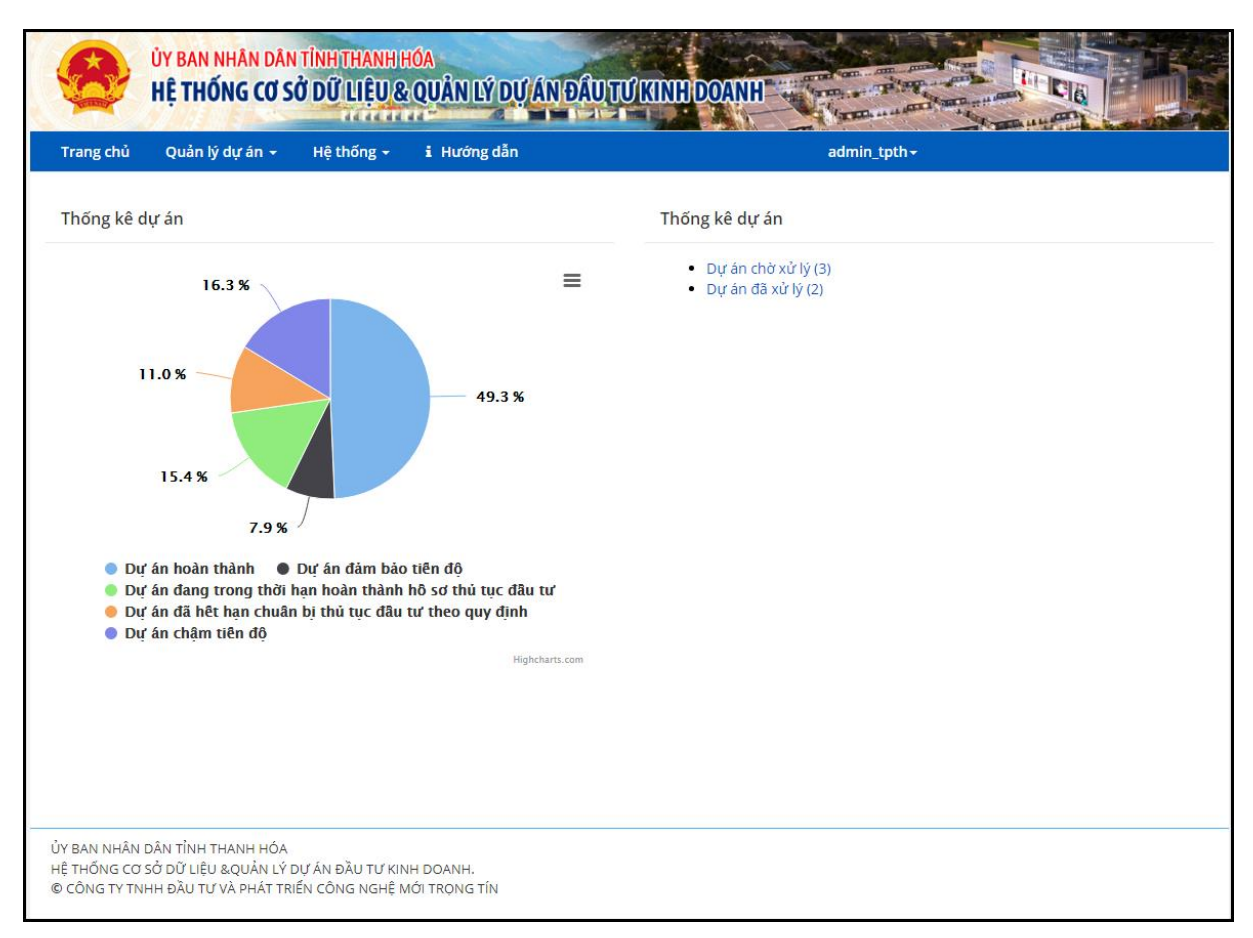

Màn hình đối với tài khoản của Sở ban ngành khác

Từ màn hình này, người dùng có thể truy cập vào danh sách dự án chờ xử lý (Dự án cần cập nhật công việc), hoặc dự án đã duyệt (Dự án đã được duyệt công việc).

#### 2.3 Danh sách dự án

<u>Mục đích:</u> Cho phép người dùng có quyền quản lý dự án thực hiện: xem, tìm kiếm theo nhiều tiêu chí, chiết xuất báo cáo.

#### Thao tác:

Người dùng có thể xem danh sách Dự án bằng cách vào theo đường dẫn: Quản lý dự án → Danh sách dự án. Giao diện danh sách Dự án hiển thị như sau:

|         | ỦY BAN NHÂN DÂN TÌNH<br>HỆ THỐNG CƠ SỞ DỮ                                              | THANH HÓA<br>Liệu & Quần lý d                                             | VÁN ĐẦU TƯ KI           | UH DOANH                                                        |                    |                       |
|---------|----------------------------------------------------------------------------------------|---------------------------------------------------------------------------|-------------------------|-----------------------------------------------------------------|--------------------|-----------------------|
| Trang   | chủ Quản lý dự án 🚽 Hệ t                                                               | hống - i Hướng dẫn                                                        | n                       | admin_tpt                                                       | h-                 |                       |
| Danh    | sách dự án                                                                             |                                                                           |                         |                                                                 |                    |                       |
|         | Tên hoặc mã dự án                                                                      |                                                                           |                         |                                                                 |                    |                       |
|         | Chủ đầu tư                                                                             |                                                                           |                         |                                                                 | :                  |                       |
|         |                                                                                        | Chọn chủ đầu tư                                                           |                         | Xóa                                                             | ~                  |                       |
|         | Địa bàn                                                                                |                                                                           |                         |                                                                 |                    |                       |
|         | Loại hình                                                                              |                                                                           |                         |                                                                 |                    |                       |
|         | Linh vực<br>Trang thái                                                                 |                                                                           |                         |                                                                 |                    |                       |
|         | Khoảng võn đầu tư (tỷ đồng)                                                            |                                                                           | đến                     |                                                                 |                    |                       |
|         | Diện tích đất (m²)                                                                     |                                                                           | đến                     |                                                                 |                    |                       |
|         |                                                                                        | Q Tîm k                                                                   | iếm 🔀 Xuất file ex      | cel 🛛 🎜 Xóa trắng                                               |                    |                       |
| rống số | dự án: <b>1561</b>                                                                     |                                                                           |                         |                                                                 |                    |                       |
| STT     | Tên                                                                                    | Chủ đầu tư                                                                | Địa điểm                | Trạng thái                                                      | Ngày cập nhật cuối | Thao tác              |
| 1       | Bãi chứa cát và vật liệu xây dựng                                                      | Công ty TNHH Đức<br>Cường                                                 | Huyện Hà Trung,         | Dự án chậm tiến độ                                              | 05/03/2018 08:17   | Thao tác 🗸            |
| 2       | Bải chứa sản phẩm sau nạo vét<br>dự án tuyến sông Yên đoạn từ<br>cầu gép đến phao số 0 | Công ty CP quản lý<br>đường thủy nội địa và<br>XD giao thông Thanh<br>Hóa | Huyện Tĩnh Gia,         | Dự án đã hoàn thành                                             | 05/03/2018 08:17   | Thao tác <del>-</del> |
| 3       | Bãi đỗ xe buýt và bãi đỗ xe công<br>cộng                                               | Công ty TNHH Hoa<br>Dũng                                                  | Thành phố Thanh<br>Hóa, | Dự án đã hoàn thành                                             | 05/03/2018 08:17   | Thao tác 🗸            |
| 4       | Bãi đỗ xe du lịch Cửa Đạt                                                              | Công ty TNHH Tuú<br>Ngọc Xuân                                             | Thường xuân,            | Dự án đang trong thời hạn<br>hoàn thành hồ sơ thủ tục đầu<br>tư | 05/03/2018 08:17   | Thao tác <del>-</del> |
| 5       | Bãi đỗ xe du lịch Thanh Bình                                                           | Công ty CP thương<br>mại Thanh Bình                                       | thành phố Sầm Sơn,      | Dự án đang trong thời hạn<br>hoàn thành hồ sơ thủ tục đầu<br>tư | 05/03/2018 08:17   | Thao tác <del>-</del> |
| 6       | Bãi đỗ xe tập trung và trung tâm<br>thương mại                                         | Công ty TNHH xây<br>dựng Hưng Phong                                       | thành phố Sầm Sơn,      | Dự án đã hết hạn chuẩn bị thủ<br>tục đầu tư theo quy định       | 05/03/2018 08:17   | Thao tác 🗸            |

Người dùng có thể tìm kiếm theo nhiều tiêu chí, cụ thể là:

- Tên hoặc mã dự án
- Chủ đầu tư
- Địa bàn
- Loại hình
- Lĩnh vực
- Trạng thái
- Khoảng vốn đầu tư
- Diện tích đất

Danh sách Dự án sẽ hiển thị các thông tin:

- STT
- Tên
- Chủ đầu tư
- Địa điểm
- Trạng thái
- Thao tác

Từ danh sách dự án người dùng có thể thực hiện các hành động:

- Thêm mới dự án: Người dùng có thể thực hiện thêm mới dự án nhấp chuột vào nút "Thêm mới".
- **Tìm kiếm theo nhiều tiêu chí:** Người dùng có thể thực hiện tìm kiếm dự án theo nhiều tiêu chí.
- **Thao tác:** Người dùng thực hiện các công việc liên quan đến dự án ứng với trạng thái và người dùng:
  - **Xem**: Xem thông tin chi tiết dự án.
  - Cập nhật dự án/ Công việc: Sửa thông tin dự án hoặc Cập nhật công việc.
  - Phân quyền cập nhật công việc: Phân quyền cập nhật công việc cho dự án.
  - Xóa: Xóa dự án.

### 2.4 Thêm mới thông tin dự án

<u>Người thao tác:</u> Người dùng là Sở Kế hoạch và Đầu tư hoặc Quản trị hệ thống.

<u>Mục đích:</u> Cho phép người dùng có quyền quản lý dự án thêm mới 1 dự án.

*<u>Thao tác</u>*: Quản lý dự án  $\rightarrow$  Danh sách dự án  $\rightarrow$  Thêm mới.

| Danh    | sách dự án                                                            |                 |                           |                   |                                                                  |                         |                                                                 |                    | + Thêm mới |
|---------|-----------------------------------------------------------------------|-----------------|---------------------------|-------------------|------------------------------------------------------------------|-------------------------|-----------------------------------------------------------------|--------------------|------------|
|         | Tên hoặc mã dự án                                                     |                 |                           |                   |                                                                  |                         |                                                                 |                    |            |
|         | Chủ đầu tự                                                            |                 |                           |                   |                                                                  |                         |                                                                 |                    |            |
|         |                                                                       |                 |                           |                   |                                                                  | 1.                      |                                                                 |                    |            |
|         |                                                                       | Chọn chủ đầu tư |                           |                   | >                                                                | (óa                     |                                                                 |                    |            |
|         | Địa bản                                                               |                 |                           |                   |                                                                  |                         |                                                                 |                    |            |
|         | Loại hình                                                             |                 |                           |                   |                                                                  |                         |                                                                 |                    |            |
|         | Lĩnh vực                                                              |                 |                           |                   |                                                                  |                         |                                                                 |                    |            |
|         | Trạng thái                                                            |                 |                           |                   |                                                                  |                         |                                                                 |                    |            |
|         | Khoảng vốn đầu tự (tỷ đồng)                                           |                 | đến                       |                   |                                                                  |                         |                                                                 |                    |            |
|         | Diên tích đặt (m²)                                                    |                 | đến                       |                   |                                                                  |                         |                                                                 |                    |            |
|         |                                                                       |                 |                           |                   |                                                                  |                         |                                                                 |                    |            |
|         |                                                                       |                 | 🔾 Tìm kiếm 🔛 Xuất file ex | cel 🛛 🏵 Xóa trắng |                                                                  |                         |                                                                 |                    |            |
| Tống số | dự án: 30                                                             |                 |                           |                   |                                                                  |                         |                                                                 |                    |            |
| STT     | Tên                                                                   |                 |                           |                   | Chủ đầu tư                                                       | Địa điểm                | Trạng thái                                                      | Ngày cập nhật cuối | Thao tác   |
| 1       | Bệnh viện Tâm An                                                      |                 |                           |                   | Công ty CP đầu tư y tế<br>Tâm An                                 | Thành phố Thanh<br>Hóa, | Dự án chậm tiến độ                                              | 23/10/2017 11:37   | Thao tác 🕶 |
| 2       | Đầu tư xây dựng, sở hữu, kinh doanh chợ truyền thống kết hợp khu thươ | ing mại         |                           |                   | Hợp tác xã đầu tư và<br>phát triển thương mại<br>dịch vụ Sầm Sơn | Thị xã Sầm Sơn,         | Dự án đang trong thời hạn<br>hoàn thành hồ sơ thủ tục đầu<br>tư | 23/10/2017 11:37   | Thao tác 🕶 |
| 3       | Dự án phát triển nhà ở Công trình tòa nhà hồn hợp V-Green             |                 |                           |                   | Công ty CP công nông<br>nghiệp Tiến Nông                         | Thành phố Thanh<br>Hóa, | Dự án chậm tiến độ                                              | 23/10/2017 11:37   | Thao tác 🕶 |
| 4       | Dự án phát triển, sắn xuất lúa gạo tại Thanh Hóa                      |                 |                           |                   | Công ty CP công nông<br>nghiệp Tiến Nông                         | Huyện Triệu Sơn,        | Dự án đã hết hạn chuẩn bị thủ<br>tục đầu tư theo quy định       | 23/10/2017 11:37   | Thao tác 🕶 |
| 5       | Khu dịch vụ thương mại Hoàng Tuấn                                     |                 |                           |                   | Công ty TNHH Hoàng<br>Tuấn                                       | Huyện Hoằng Hóa,        | Dự án đang trong thời hạn<br>hoàn thành hồ sơ thủ tục đầu<br>tư | 23/10/2017 11:37   | Thao tác 🕶 |
| 6       | Khu dịch vụ thương mại tổng hợp HACO                                  |                 |                           |                   | Công ty CP Kiến trúc<br>HACO                                     | Huyện Thọ Xuân,         | Dự án đang trong thời hạn<br>hoàn thành hồ sơ thủ tục đầu<br>tư | 23/10/2017 11:37   | Thao tác 🕶 |
| 7       | Khu dịch vụ thương mại tổng hợp Thịnh Phát                            |                 |                           |                   | Công ty CP Xây dựng<br>và Thương mại THKT                        | Huyên Hoầng Hóa,        | Dự án đang trong thời hạn<br>hoàn thành hồ sơ thủ tục đầu<br>tư | 23/10/2017 11:37   | Thao tác 🕶 |
| 8       | Khu dịch vụ thương mại tổng hợp Tuấn Linh                             |                 |                           |                   | Công ty CP đầu tư và<br>xây dựng Tuấn Linh                       | Huyện Hoằng Hóa,        | Dự án đã hết hạn chuẩn bị thủ<br>tục đầu tự theo quy định       | 23/10/2017 11:37   | Thao tác 🕶 |

Màn hình thêm mới: có 2 Tab thông tin: Tab thông tin chung của dự án và Tab file đính kèm.

- Tab thông tin chung của dự án.
- Tab thông tin file đính kèm dự án: Lưu trữ các file đính kèm liên quan dự án.

| ang chủ Qu                   | ản lý dự án 👻 Hệ t                                          | hống - i Hướng dẫn      | Supper admin |                 |
|------------------------------|-------------------------------------------------------------|-------------------------|--------------|-----------------|
| hêm/ sửa dự ár               | 1                                                           |                         |              | Cập nhật Hủy bỏ |
| Thông tin chun               | g Văn bản đính kẻ                                           | èm                      |              |                 |
| <mark>(*)</mark> Chủ tr<br>l | ương đầu tư, gia hạn<br>noàn thành hồ sơ thủ<br>tục/GCNĐKĐT |                         | <i>R</i>     |                 |
|                              | <mark>(*)</mark> Tên dự án                                  |                         |              |                 |
|                              | <mark>(*)</mark> Chủ đầu tư                                 | Chan shủ đầu tự         | Vás          |                 |
|                              | (*) Hình thức đầu tự                                        | Đầu tự nước ngoài (FDI) | × NOA        |                 |
|                              | (*) Lĩnh vực dự án                                          | CN chế biến             | •            |                 |
|                              | Mục tiêu dự án                                              |                         |              |                 |
|                              | (*) Năm cấp                                                 | 0                       |              |                 |
|                              | (*) Thời gian KC- HT                                        |                         |              |                 |
|                              | (*) Địa bàn                                                 |                         |              |                 |
|                              | Địa điểm                                                    |                         |              |                 |
|                              | Quy mô/ Công suất                                           |                         |              |                 |

Màn hình nhập thông tin chi tiết của dự án, những trường có dấu(\*) là bắt buộc.

Tab công việc dự án: Tab này sẽ được hiển thị sau khi thực hiện "Cập nhật" để lưu thông tin cơ bản của dự án.

| ang chủ | Q                     | Quản lý dự án + Hệ thống + i Hướng dẫn    | Supper admin. +      |             |
|---------|-----------------------|-------------------------------------------|----------------------|-------------|
| nêm/ sử | ra dự                 | án                                        | Cập                  | nhật Hủy bở |
| Thông   | tin <mark>c</mark> իւ | ung Văn bản đính kèm Công việc dự án      |                      |             |
|         | STT                   | Tên                                       | Thời gian Trạng thái | Thao tác    |
| *       | 1                     | Chấp thuận chủ trương đầu tư <b>(0)</b>   |                      | + Cập nhật  |
| *       | 2                     | Cấp Giấy phép quy hoạch <b>(0)</b>        |                      | + Cập nhật  |
| *       | 3                     | Thẩm định thiết kế cơ sở <b>(0)</b>       |                      | + Cập nhật  |
| *       | 4                     | Ký quỹ đảm bảo thực hiện dự án <b>(0)</b> |                      | + Cập nhật  |
| *       | 5                     | Cho thuê đất <b>(0)</b>                   |                      | + Cập nhật  |
| *       | 6                     | Thẩm định thiết kế kỹ thuật <b>(0)</b>    |                      | + Cập nhật  |
| *       | 7                     | Cấp giấy phép xây dựng <b>(0)</b>         |                      | + Cập nhật  |
| *       | 8                     | Tóm tắt tiến độ thực hiện dự án (1)       |                      | + Cập nhật  |
|         |                       |                                           |                      |             |
|         |                       |                                           |                      |             |

Màn hình quản lý công việc dự án

Để quản lý công việc tham khảo phần Quản lý công việc dự án

### 2.5 Xem thông tin dự án

Người thao tác: Người dùng có quyền trong hệ thống.

<u>Muc đích:</u> Cho phép người dùng có quyền quản lý dự án xem thông tin dự án.

*<u>Thao tác</u>*: Quản lý dự án → Danh sách dự án → Bản ghi cần thao tác → Thao tác → Xem

| STT | Tên                                                                         | Chủ đầu tư                               | Địa điếm                | Trạng thái                                                      | Ngày cập nhật cuối Thao tác     |
|-----|-----------------------------------------------------------------------------|------------------------------------------|-------------------------|-----------------------------------------------------------------|---------------------------------|
| 1   | Bệnh viện Tâm An                                                            | Công ty CP đầu tư y tế<br>Tâm An         | Thành phố Thanh<br>Hóa, | Dự án chậm tiến độ                                              | 23/10/2017 11:37 Thao tác 🗸     |
|     |                                                                             | Hợp tác xã đầu tự và                     |                         | Dự án đạng trong thời han                                       | Xem                             |
| 2   | Đầu tư xây dựng, sở hữu, kinh doanh chợ truyền thống kết hợp khu thương mại | phát triển thương mại<br>dịch vụ Sầm Sơn | Thị xã Sầm Sơn,         | hoàn thành hồ sơ thủ tục đầu<br>tư                              | 22 Số Cập nhật dự án/ Công việc |
| 2   | Dự án phát triển phả ở Công trịnh tào phả bắn hợp V Groep                   | Công ty CP công nông                     | Thành phố Thanh         | Dự án châm tiến đã                                              | A Phân quyền cập nhật công việc |
| 5   | bý an phát then nhà ở công thín tòa nhà nơn hộp v-Green                     | nghiệp Tiến Nông                         | Hóa,                    | bụ an chặnh tiên độ                                             | a Xóa                           |
| 4   | Dự án phát triển, sản xuất lúa gạo tại Thanh Hóa                            | Công ty CP công nông<br>nghiệp Tiến Nông | Huyện Triệu Sơn,        | Dự án đã hết hạn chuẩn bị thủ<br>tục đầu tư theo quy định       | 23/10/2017 11:37 Thao tác 🕶     |
| 5   | Khu dịch vụ thương mại Hoàng Tuấn                                           | Công ty TNHH Hoàng<br>Tuấn               | Huyện Hoằng Hóa,        | Dự án đang trong thời hạn<br>hoàn thành hồ sơ thủ tục đầu<br>tư | 23/10/2017 11:37 Thao tác -     |

Màn hình chi tiết dự án có 3 Tab thông tin liên quan đến dự án:

- Tab "**Thông tin chung**": Thông tin chung của dự án.

 Tab "Văn bản đính kèm": Thông tin tiến độ hiện tại của dự án hiển thị tiến độ theo luồng công việc.

| - | Tab "Công | việc dự án": | Tiến độ côi | ng việc | của dự án. |
|---|-----------|--------------|-------------|---------|------------|
|---|-----------|--------------|-------------|---------|------------|

| ãi chứa cát và vật liệu xây dựng                               |                                   | Hủy t |
|----------------------------------------------------------------|-----------------------------------|-------|
| Thông tin chung Văn bản đính kè                                | m Công việc dự án                 |       |
| Tên dự án                                                      | Bãi chứa cát và vật liệu xây dựng |       |
| Chủ trương đầu tư, gia hạn hoàn<br>thành hô sơ thủ tục/GCNĐKĐT | 1037/UBND-NN ngày 02/03/2011      |       |
| QĐ giao đất/cho thuê đất                                       | 289/QĐ-UBND ngày 19/01/2012       |       |
| Chủ đầu tư                                                     | Công ty TNHH Đức Cường            |       |
| Năm cấp                                                        | 2011                              |       |
| Địa bàn                                                        | Huyện Hà Trung,                   |       |
| Địa điểm                                                       | Xã Hà Lâm, Hà Trung               |       |
| Hình thức đầu tư                                               | Khác                              |       |
| Diên tích sử dụng đất                                          | 18756                             |       |
| Diện tích sử dụng nước                                         | 0                                 |       |
| Mục tiêu dự án                                                 |                                   |       |
| Quy mô/Công suất                                               |                                   |       |
| Tổng vốn đầu tư(tỷ đồng)                                       | 8                                 |       |
| Tổng võn đầu tư(triệu USD)                                     | 0                                 |       |
| Vốn tự có                                                      | 0                                 |       |
| Võn vay                                                        | 0                                 |       |

Màn hình chi tiết dự án

#### 2.6 Sửa thông tin dự án

*<u>Người thao tác</u>: Người dùng có đơn vị là Sở Kế hoạch và Đầu tư hoặc Quản trị hệ thống.* 

<u>Mục đích:</u> Cho phép người dùng sửa thông tin dự án.

*Thao tác:* Quản lý dự án → Danh sách dự án → Bản ghi cần thao tác → Thao tác → Cập nhật dự án/Công việc

| Thọ Xuân,                        | Dự án đang trong thời hạn<br>hoàn thành hồ sơ thủ tục đầu 2<br>tự                 |        | 10/2017 11:37                   | Thao tác 🗸 |
|----------------------------------|-----------------------------------------------------------------------------------|--------|---------------------------------|------------|
| lu<br>Dur án đạng trong thời bạn |                                                                                   | () Xem |                                 |            |
| Hoằng Hóa,                       | bự an dang trong thời hạn<br>hoàn thành hồ s <mark>cul dai năng đồng</mark><br>tư |        | 🖋 Cập nhật dự án/ Công việc     |            |
|                                  |                                                                                   |        | 🔦 Phân quyền cập nhật công việc |            |
| Hoằng Hóa,                       | Dự án đã hết hạn chuẩn bị thủ<br>tục đầu tư theo quy định                         | 23     | 逾 Xóa                           | <u> </u>   |

Hệ thống sẽ hiển thị trang Chi tiết dự án bao gồm 3 Tab:

- 1. Thông tin dự án.
- 2. File đính kèm.
- 3. Công việc dự án.
  - Để thay đổi thông tin dự án: Người dùng thao tác ở Tab 1 và 2.
  - Để quản lý công việc của dự án: Người dùng thao tác ở Tab 3

| ang chủ Quản lý dự án + Hệ th                                         | <b>ống -</b> i Hướng dẫn | Sở KHDT+ |                |
|-----------------------------------------------------------------------|--------------------------|----------|----------------|
| hêm/ sửa dự án                                                        |                          |          | Cập nhật Hủy b |
| Thông tin chung Văn bản đính kè                                       | n                        |          |                |
| (*) Chủ trương đầu tư, gia hạn<br>hoàn thành hồ sơ thủ<br>tục/GCNĐKĐT |                          | <i>h</i> |                |
| (*) Tên dự án                                                         |                          |          |                |
| (*) Chủ đầu tư                                                        | Chon chủ đầu tự          | Xóa      |                |
| (*) Hình thức đầu tư                                                  | Đầu tư nước ngoài (FDI)  | •        |                |
| (*) Lĩnh vực dự án                                                    | CN chế biến              | ¥        |                |
| Mục tiêu dự án                                                        |                          | 12       |                |
| (*) Năm cấp                                                           | 0                        |          |                |
| (*) Thời gian KC- HT                                                  |                          |          |                |
| (*) Địa bàn                                                           |                          |          |                |
| Địa điểm                                                              |                          |          |                |
| Quy mô/ Công suất                                                     |                          |          |                |
| Diện tích mặt đất sử dụng (m²)                                        | 0                        |          |                |
| Diện tích mặt nước sử dụng (m²)                                       | 0                        |          |                |
| (*) Tổng võn đầu tư (tỷ đồng)                                         | 0                        |          |                |
| (Constant) / (See performance of                                      | Vi du: 12,2              |          |                |
| (*) Vốn tự có (tỷ đồng)                                               | 0<br>Vî dụ: 12,2         | 1        |                |
| Vốn vay (tỷ đồng)                                                     | 0                        |          |                |
| von vay (cy dong)                                                     | Ví du: 12.2              | 5        |                |

Màn hình nhập thông tin chi tiết của dự án, những trường có dấu (\*) là bắt buộc

Tab công việc dự án: Tab này sẽ được hiển thị sau khi thực hiện "Cập nhật" để lưu thông tin cơ bản của dự án.

| ang chủ    | Quản lý dự án 🛨  | Hệ thống 👻                       | i Hướng dẫn     | Sở Ki     | HDT+       |                |
|------------|------------------|----------------------------------|-----------------|-----------|------------|----------------|
| hêm/ sửa o | dự án            |                                  |                 |           |            | Cập nhật Hủy b |
| Thông tin  | chung Văn bả     | in đính kèm                      | Công việc dự án |           |            |                |
| ST         | TT Tên           |                                  |                 | Thời gian | Trạng thái | Thao tác       |
| * 1        | l Chấp thuận ch  | ủ trương đầu tư (                | D)              |           |            | + Cập nhật     |
| ≥ 2        | 2 Cấp Giấy phép  | quy hoạch <b>(0)</b>             |                 |           |            | + Cập nhật     |
| ≥ 3        | 3 Thẩm định thiế | ết kế cơ sở <b>(0)</b>           |                 |           |            | + Cập nhật     |
| * 4        | 1 Ký quỹ đảm bả  | ảo thực <mark>h</mark> iện dự ár | a ( <b>0</b> )  |           |            | + Cập nhật     |
| * 5        | G Cho thuê đất ( | 1)                               |                 |           |            | + Cập nhật     |
| * 6        | 5 Thẩm định thiế | ết kế kỹ thuật <b>(0)</b>        |                 |           |            | 🕂 Cập nhật     |
| * 7        | 7 Cấp giấy phép  | xây dựng <b>(0)</b>              |                 |           |            | + Cập nhật     |
| × 8        | 3 Tóm tắt tiến đ | ộ thực <mark>h</mark> iện dự án  | (1)             |           |            | + Cập nhật     |

Màn hình quản lý công việc dự án

Để quản lý công việc tham khảo phần "2.7: Quản lý công việc dự án"

### 2.7 Cập nhật công việc dự án

*Người thao tác:* Người dùng có đơn vị theo dõi dự án hoặc Quản trị hệ thống.

<u>Mục đích:</u> Cho phép người dùng cập nhật thông tin xử lý dự án.

*<u>Thao tác</u>*: Quản lý dự án → Danh sách dự án → Bản ghi cần thao tác → Thao tác → Cập nhật dự án/Công việc.

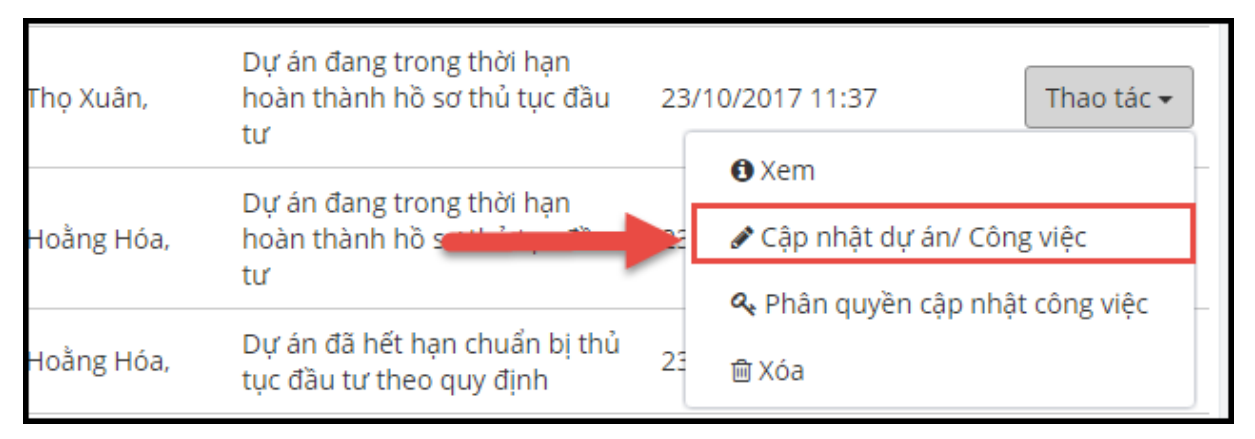

Chọn dự án cần cập nhật.

## Chuyển sang Tab "Công việc dự án"

| Thôr | ng tin ch                    | nung Văn                          | bản đính kèm                         | Công việc dự án         |                        |                   |              |                |               |                    |                |           |     |          |            |
|------|------------------------------|-----------------------------------|--------------------------------------|-------------------------|------------------------|-------------------|--------------|----------------|---------------|--------------------|----------------|-----------|-----|----------|------------|
|      | STT                          | Tên                               |                                      |                         |                        |                   |              |                |               |                    |                | Thời gian | Trạ | ang thái | Thao tác   |
| *    | 1                            | Cấp Giấy phép                     | quy hoạch <b>(0)</b>                 |                         |                        |                   |              |                |               |                    |                |           |     | -        | + Cập nhật |
|      |                              |                                   |                                      |                         |                        | н                 | Hiện tại khô | ông có dữ liệ  | u             |                    |                |           |     |          |            |
| *    | 2                            | Thẩm định thiê                    | ết kế cơ sở <b>(0)</b>               |                         |                        |                   |              |                |               |                    |                |           |     |          | + Cập nhật |
| *    | 3                            | Cho thuê đất <b>(C</b>            | 0)                                   |                         |                        |                   |              |                |               |                    |                |           |     |          | + Cập nhật |
| *    | 4                            | Thấm định thiê                    | ết kế kỹ thuật <b>(0)</b>            |                         |                        |                   |              |                |               |                    |                |           |     |          | + Cập nhật |
| *    | 5                            | Cấp giấy phép                     | xây dựng (0)                         |                         |                        |                   |              |                |               |                    |                |           |     |          | + Cập nhật |
| *    | 6                            | Chấp thuận ch                     | ủ trương đầu tư <b>(0)</b>           |                         |                        |                   |              |                |               |                    |                |           |     |          | + Cập nhật |
| »    | 7                            | Tóm tắt tiến độ                   | ộ thực hiện dự án <b>(1</b>          | ))                      |                        |                   |              |                |               |                    |                |           |     |          | + Cập nhật |
|      | Nội du<br>File đín<br>Ngày c | ıng:<br>nh kèm:<br>:ập nhật cuối: | Đã bồi thường GP<br>23/10/2017 11:37 | 'MB, hỗ trợ đời sống cá | : hộ dân, đánh giá ĐTN | ٨, san lấp mặt bầ | ầng và thiết | t kế thi công  | . Chưa xây dụ | ring công trình. I | Dự án chậm tiế | ín độ.    |     |          |            |
|      | Người<br>Trạng t             | cập nhật cuối:<br>thái:           | Chưa duyệt                           |                         | _                      | → [               | Sửa X        | I<br>Kóa Duyệt |               |                    |                |           |     |          |            |

### 2.7.1 Thêm mới nội dung công việc

*Thao tác:* Từ tab "Công việc dự án", chọn Công việc muốn cập nhật, người dùng click vào chức năng "Cập nhật"

|   | STT               | Tên                       |                                                                                                    | Thời gian   | Trạng thái    | Thao tác   |
|---|-------------------|---------------------------|----------------------------------------------------------------------------------------------------|-------------|---------------|------------|
| * | 1                 | Cấp Giấy phép             | quy hoạch <b>(0)</b>                                                                                                    |             | $\rightarrow$ | + Cập nhật |
| * | 2                 | Thẩm định thiê            | t kể cơ sở (0)                                                                                                    |             |               | + Cập nhật |
| * | 3                 | Cho thuê đất <b>(C</b>    | )                                                                                                    |             |               | + Cập nhật |
| * | 4                 | Thẩm định thiê            | t kế kỹ thuật ( <b>0</b> )                                                                                                    |             |               | + Cập nhật |
| * | 5                 | Cấp giấy phép             | áy dựng (0)                                                                                                    |             |               | + Cập nhật |
| * | 6                 | Chấp thuận ch             | i trương đầu tư ( <b>0</b> )                                                                                                    |             |               | + Cập nhật |
| * | 7                 | Tóm tắt tiến độ           | thực hiện dự án (1)                                                                                                    |             |               | + Cập nhật |
|   | Nội du            | ing:                      | Đã bồi thường GPMB, hỗ trợ đời sống các hộ dân, đánh giá ĐTM, san lấp mặt bằng và thiết kế thi công. Chưa xây dựng công trình. Dự án ch | ậm tiến độ. |               |            |
|   | File đí<br>Ngày ( | nh kèm:<br>:ập nhật cuối: | 23/10/2017 11:37                                                                                                    |             |               |            |
|   | Người             | cập nhật cuối:            | admin                                                                                                    |             |               |            |
|   | Duyệt             | bởi:                      | admin                                                                                                    |             |               |            |
|   | Ngày (            | luyệt:                    | 23/10/2017 12:39                                                                                                    |             |               |            |
|   | Trạng             | thái:                     | Đã duyệt                                                                                                    |             |               |            |
|   |                   |                           | Xóa Bổ duyệt                                                                                                    |             |               |            |

Hệ thống sẽ hiển thị giao diện nhập công việc

| g mại Mạnh Trang                                             |                                                                                                    | Cập nhật Hủy bỏ                                                                                                    |
|--------------------------------------------------------------|----------------------------------------------------------------------------------------------------|----------------------------------------------------------------------------------------------------|
|                                                              |                                                                                                    | •                                                                                                    |
| i đe xe, văn phong cho thuê và địch vụ thường mặi Mạnh Trang |                                                                                                    |                                                                                                    |
| hấp thuận chủ trương đầu tư                                  |                                                                                                    |                                                                                                    |
| 0                                                            |                                                                                                    |                                                                                                    |
| ở Kế hoach và Đầu tư                                         |                                                                                                    |                                                                                                    |
|                                                              |                                                                                                    |                                                                                                    |
| à chấp nhận chủ trương đầu tư                                |                                                                                                    |                                                                                                    |
|                                                              |                                                                                                    |                                                                                                    |
|                                                              |                                                                                                    |                                                                                                    |
|                                                              |                                                                                                    |                                                                                                    |
|                                                              | 11                                                                                                    |                                                                                                    |
| Chọn file                                                    |                                                                                                    |                                                                                                    |
| ₩9- #11-                                                     | <b>*</b> b                                                                                                    |                                                                                                    |
| Ten File                                                     | Thao tac                                                                                                    |                                                                                                    |
| Van ban 1.jpg                                                | 🛓 Tài file 📋 Xóa                                                                                                    |                                                                                                    |
|                                                              |                                                                                                    |                                                                                                    |
|                                                              |                                                                                                    |                                                                                                    |
|                                                              |                                                                                                    | Cập nhật Hủy bỏ                                                                                                    |
|                                                              | để xe, văn phòng cho thuê và dịch vụ thương mại Mạnh Trang         nắp thuận chủ trương đầu tư         b         c         c <t< th=""><th>dế xe, vàn phòng cho thuẻ và dịch vụ thương mại Mạnh Trang<br/>năp thuận chủ trương đầu tư<br/>b<br/>tr Kể hoạch và Đầu tư<br/>là chấp nhận chủ trương đầu tư<br/>họn file<br/>Tên File Thao tác to the transport the transport transport the transport the transport the transport the transport the transport the transport the transport the transport the transport the transport the transport the transport the transport the transport the transport the transport the transport the transport the transport term term term term term term term te</th></t<> | dế xe, vàn phòng cho thuẻ và dịch vụ thương mại Mạnh Trang<br>năp thuận chủ trương đầu tư<br>b<br>tr Kể hoạch và Đầu tư<br>là chấp nhận chủ trương đầu tư<br>họn file<br>Tên File Thao tác to the transport the transport transport the transport the transport the transport the transport the transport the transport the transport the transport the transport the transport the transport the transport the transport the transport the transport the transport the transport the transport the transport term term term term term term term te |

Người dùng nhập công việc và thực hiện "Cập nhật"

#### 2.7.2 Xem chi tiết công việc

*Thao tác:* Từ Tab "Công việc dự án", chọn Công việc muốn xem và click vào chức năng "Xem"

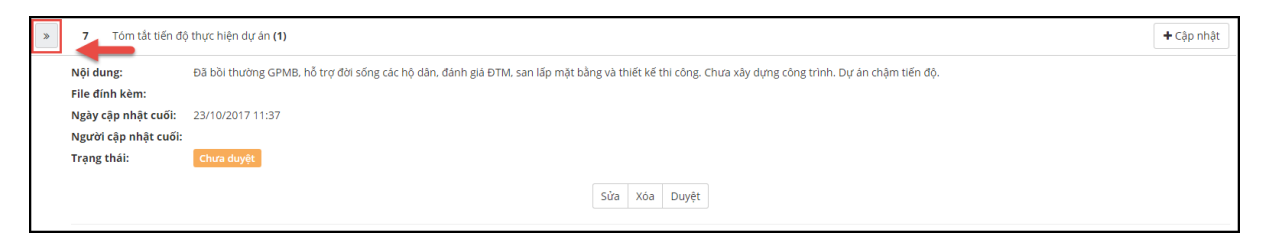

## 2.7.3 Sửa chi tiết công việc

*Thao tác:* Từ Tab "Công việc dự án", chọn Công việc muốn xem và click vào chức năng "Sửa"

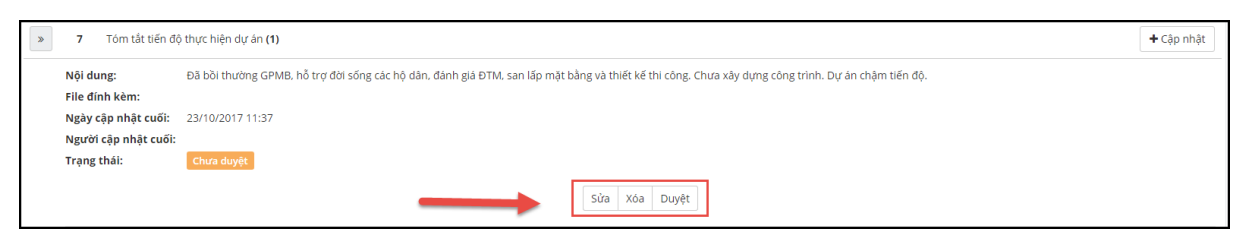

Chọn công việc cần cập nhật

| Chi tiết dự án : Nơi để xe, văn phòng cho thuê và dịch vụ th | ương mại Mạnh Trang                                            |                  | Cập nhật Hủy bỏ |
|--------------------------------------------------------------|----------------------------------------------------------------|------------------|-----------------|
| Dự án                                                        | Nơi để xe, văn phòng cho thuê và dịch vụ thương mại Mạnh Trang |                  | 1               |
| Mô tả                                                        | Chấp thuận chủ trương đầu tư                                   |                  | •               |
| Tiến độ                                                      | 10                                                             |                  |                 |
| Đơn vị thực hiện                                             | Sở Kế hoạch và Đầu tư                                          |                  |                 |
| Nội dung                                                     | ĐÃ chấp nhận chủ trương đầu tư                                 |                  |                 |
|                                                              |                                                                |                  |                 |
| File đính kèm                                                | 🔹 Chọn file                                                    |                  |                 |
|                                                              | # Tên File                                                     | Thao tác         |                 |
|                                                              | 1 Van ban 1.jpg                                                | 🛓 Tải file 📋 Xóa |                 |
|                                                              |                                                                |                  |                 |
|                                                              |                                                                |                  | Cập nhật Hủy bổ |

Nhập nội dung thực hiện công việc và file đính kèm

### 2.7.4 Duyệt/ Bở duyệt nội dung thực hiện công việc

Người thao tác: Người dùng Sở Kế hoạch và Đầu tư hoặc Quản trị hệ thống.

<u>Mục đích:</u> Cho phép người dùng cập nhật duyệt nội dung thực hiện công việc đã được cập nhật.

*<u>Thao tác</u>*: Quản lý dự án → Danh sách dự án → Bản ghi cần thao tác → Thao tác → Cập nhật dự án/Công việc → chuyển tab "**Công việc dự án**"

Hệ thống sẽ hiển thị danh sách công việc liên quan tới dự án

| n/ sửa dụ | án                                        |           |            | Cập nhật Hủ |
|-----------|-------------------------------------------|-----------|------------|-------------|
| Thông tin | hung Văn bản đính kèm Công việc dự án     |           |            |             |
| STT       | Tên                                       | Thời gian | Trạng thái | Thao tác    |
| ۶ 1       | Chấp thuận chủ trương đầu tư <b>(0)</b>   |           |            | + Cập nh    |
| ¢ 2       | Cấp Giấy phép quy hoạch <b>(0)</b>        |           |            | + Cập nh    |
| ø 3       | Thẩm định thiết kể cơ sở (0)              |           |            | + Cập nh    |
| ۶ 4       | Ký quỹ đảm bảo thực hiện dự án <b>(0)</b> |           |            | + Cập nh    |
| ¢ 5       | Cho thuế đất (0)                          |           |            | + Cập nh    |
| 6         | Thẩm định thiết kế kỹ thuật ( <b>0</b> )  |           |            | + Cập nh    |
| ¢ 7       | Cấp giấy phép xây dựng <b>(0)</b>         |           |            | + Cập nh    |
| 8         | Tôm tất tiến đô thực biên dự án (3)       |           |            | + Câp nh    |

Màn hình danh sách công việc dự án

Mục cần duyệt được bôi đỏ đậm, người dùng bấm vào chức năng dể hiện thị danh sách Nội dung công việc cần xử lý.

| 8 Tóm tắt tiến độ    | thực hiện dự án (3)                                                                                                    | + Cập nhật |  |  |  |  |  |
|----------------------|----------------------------------------------------------------------------------------------------|------------|--|--|--|--|--|
| Nội dung:            | Đã bồi thường GPMB, hỗ trợ đời sống các hộ dân, đánh giá ĐTM, san lấp mặt bằng và thiết kế thi công. Chưa xây dựng công trình. Dự án chậm tiến độ, AAAAAAA |            |  |  |  |  |  |
| File đính kèm:       |                                                                                                    |            |  |  |  |  |  |
| Ngày cập nhật cuối:  | 08/11/2017 09:13                                                                                                    |            |  |  |  |  |  |
| Người cập nhật cuối: | admin                                                                                                    |            |  |  |  |  |  |
| Duyệt bởi:           | admin                                                                                                    |            |  |  |  |  |  |
| Ngày duyệt:          | 08/11/2017 09:13                                                                                                    |            |  |  |  |  |  |
| Trạng thái:          | Dā duyệt                                                                                                    |            |  |  |  |  |  |
|                      | Xôa Bô duyệt                                                                                                    |            |  |  |  |  |  |
| Nội dung:            | sxd                                                                                                    |            |  |  |  |  |  |
| File đính kèm:       |                                                                                                    |            |  |  |  |  |  |
| Ngày cập nhật cuối:  | 12/11/2017 19:17                                                                                                    |            |  |  |  |  |  |
| Người cập nhật cuối: | admin_sxd                                                                                                    |            |  |  |  |  |  |
| Trạng thái:          | Chura duyệt                                                                                                    |            |  |  |  |  |  |
|                      | Xóa Duyệt                                                                                                    |            |  |  |  |  |  |
| Nội dung:            | strmt                                                                                                    |            |  |  |  |  |  |
| File đính kèm:       |                                                                                                    |            |  |  |  |  |  |
| Ngày cập nhật cuối:  | 12/11/2017 19:19                                                                                                    |            |  |  |  |  |  |
| Người cập nhật cuối: | admin_stnmt                                                                                                    |            |  |  |  |  |  |
| Trạng thái:          | Chura duyệt                                                                                                    |            |  |  |  |  |  |
|                      | Xóa Duyệt                                                                                                    |            |  |  |  |  |  |

Trạng thái **Đã duyệt**/ **Chưa duyệt** thể hiện trạng thái của nội dung công việc đã được duyệt hay chưa.

Chọn công việc cần Duyệt/ Bỏ duyệt và bấm vào nút "Duyệt" hoặc "Bỏ duyệt"

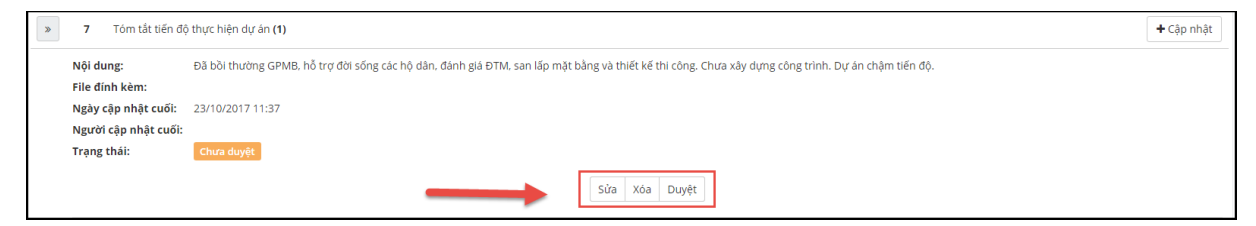

Chọn công việc cần cập nhật

| ing | Xác nhận duyệt/bỏ duyệt: Tóm tắt tiến độ thực hiện dự án |        | ×  |  |
|-----|----------------------------------------------------------|--------|----|--|
|     |                                                          | Cancel | ОК |  |

## Hệ thống yêu cầu xác nhận

| » | 7 Tóm tắt tiến độ    | ;<br>thực hiện dự án <b>(1)</b>                                                                                                    | + Cập nhật |
|---|----------------------|----------------------------------------------------------------------------------------------------|------------|
|   | Nội dung:            | Đã bồi thường GPMB, hỗ trợ đời sống các hộ dân, đánh giá ĐTM, san lấp mặt bằng và thiết kế thi công. Chưa xây dựng công trình. Dự án chậm tiến độ. |            |
|   | File đính kèm:       |                                                                                                    |            |
|   | Ngày cập nhật cuối:  | 23/10/2017 11:37                                                                                                    |            |
|   | Người cập nhật cuối: | admin                                                                                                    |            |
|   | Duyệt bởi:           | admin                                                                                                    |            |
|   | Ngày duyệt:          | 23/10/2017 12:39                                                                                                    |            |
|   | Trạng thái:          | Đã đuyệt.                                                                                                    |            |
|   |                      | Xóa Bô duyệt                                                                                                    |            |

Công việc đã được duyệt

2.8 Phân quyền cập nhật công việc dự án

Người thao tác: Người dùng là Sở Kế hoạch và Đầu tư hoặc Quản trị hệ thống.

*Mục đích:* Cho phép người dùng có quyền quản lý dự án thiết lập đơn vị được cập nhật vào công việc của một dự án cụ thể.

*Thao tác:* Quản lý dự án  $\rightarrow$  Danh sách dự án  $\rightarrow$  Bản ghi cần thao tác  $\rightarrow$  Thao tác  $\rightarrow$  Phân quyền cập nhật công việc.

| )ự án đang trong thời hạn<br>10àn thành hồ sơ thủ tục đầu<br>11 |   | /10/2017 11:37         | Thao tác 🕶 |  |
|-----------------------------------------------------------------|---|------------------------|------------|--|
|                                                                 | _ | <li>Xem</li>           | -          |  |
| Dự án chậm tiến độ                                              |   | 🖋 Cập nhật dự án/ Công | g việc     |  |
| Dự án đã hết hạn chuẩn bị thủ                                   |   | Phân quyền cập nhật    | công việc  |  |
| tục đầu tư theo quy định                                        |   | 圃 Xóa                  |            |  |
| Dự án đạng trong thời hạn                                       |   |                        |            |  |

Chức năng Phân quyền cập nhật công việc

| Đầu tư | xãy dựng, sở hữu, kinh doanh chợ truyền thống kết hợp khu thương mại |                                                            |     |
|--------|----------------------------------------------------------------------|------------------------------------------------------------|-----|
| STT    | Tên                                                                  | Đơn vị thực hiện                                           |     |
| 0      | Chấp thuận chủ trương đầu tư                                         | Huyện Lang Chánh, Huyện Bả Thước,<br>Chọn đơn vị thực biến | Xóa |
| 1      | Cấp Giấy phép quy hoạch                                              |                                                            | //  |
| 2      | Thấm định thiết kế cơ sở                                             | Chọn đơn vị thực hiện                                      | Xóa |
|        |                                                                      | Chọn đơn vị thực hiện<br>Sở Tài nguyên và Môi trường,      | Xóa |
| 3      | Cho thuẻ đất                                                         | Chọn đơn vị thực hiện                                      | Xóa |
| 4      | Thẩm định thiết kế kỹ thuật                                          | Sở Xây dựng.<br>Chọn đơn vị thực hiện                      | Xóa |
| 6      | Cấp giảy phép xảy dựng                                               |                                                            | 1   |
| 7      | Tớm tắt tiến đô thực hiện dự án                                      | ς τορι ασι νί τηψε niện                                    | хоа |
| ,      | rom tat uen og trugt nign og an                                      | Chọn đơn vị thực hiện                                      | Xóa |

Giao hiện phân quyền cập nhật đơn vị

Click vào chức năng "Chọn đơn vị thực hiện" để thiết lập đơn vị thực hiện

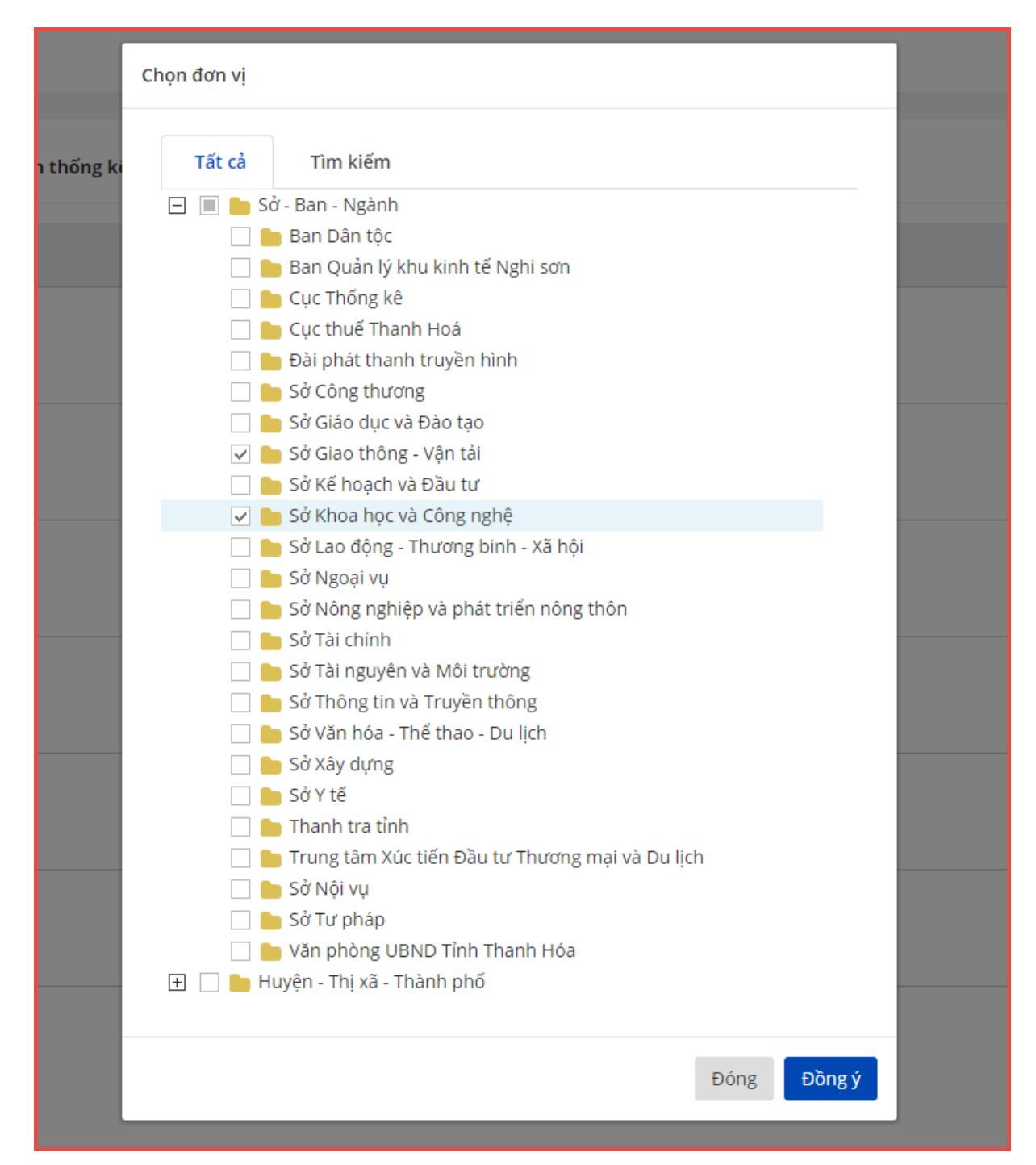

Chọn "Đồng ý" để Cập nhật.

#### 2.9 Báo cáo

*Người thao tác:* Người dùng là đơn vị theo dõi dự án hoặc Quản trị hệ thống. *Mục đích:* Cho phép người dùng tìm kiếm và thống kê dự án theo nhiều tiêu chí. *Thao tác:* Quản lý dự án →Danh sách dự án. Người dùng nhập các tiêu chí tìm kiếm, sau đó click vào "Tìm kiếm". Hệ thống sẽ hiển thị kết quả tìm kiếm.

| Danh sách dự án             |                                                                                                    | + Thêm mới |
|-----------------------------|----------------------------------------------------------------------------------------------------|------------|
| Tên hoặc mã dự án           |                                                                                                    |            |
| Chủ đầu tư                  | Công ty CP công nông nghiệp Tiến Nông: Công ty CP Đầu tư phát triển Tân Khải                                                                                                    |            |
|                             | Chọn chủ đầu tư Xóa                                                                                                    |            |
| Địa bàn                     | × Thị xã Bỉm Sơn     × Huyện Đông Sơn     × Huyện Hoàng Hóa     ×                                                                                                    |            |
| Loại hình                   | × Đầu tư nước ngoài         × Đầu tư trong nước         ×                                                                                                    |            |
| Lĩnh vực                    | $\label{eq:cn_constraint} \boxed{\ \times \text{CN chế biến} \ } \times \text{CN diện} \qquad \qquad \qquad \qquad \qquad \qquad \qquad \qquad \qquad \qquad \qquad \qquad \qquad \qquad \qquad \qquad \qquad \qquad \qquad$ |            |
| Trạng thái                  | $\begin{tabular}{lllllllllllllllllllllllllllllllllll$                                                                                                    |            |
| Khoảng vốn đầu tư (tỷ đồng) | dến                                                                                                    |            |
| Diện tích đất (m²)          | dến                                                                                                    |            |
|                             | Q Tim kiếm 🛃 Xuất file excel 🗘 Xóa trắng                                                                                                    |            |

Màn hình nhập tiêu chí tìm kiếm

|       |                                                                                        |                                                                           |                         |                                                                 | A REAL PROPERTY AND A REAL PROPERTY AND A REAL | L. CARLES  |
|-------|----------------------------------------------------------------------------------------|---------------------------------------------------------------------------|-------------------------|-----------------------------------------------------------------|----------------------------------------------------------------------------------------------------|------------|
| rang  | ;chủ Quản lý dự án + Hệ t                                                              | hống - i Hướng dẫi                                                        | n                       | Sở KHD                                                          | vT∙                                                                                                    |            |
| Danh  | n sách dự án                                                                           |                                                                           |                         |                                                                 |                                                                                                    | + Thêm mới |
|       | Tên hoặc mã dự án                                                                      |                                                                           |                         |                                                                 | ]                                                                                                    |            |
|       | Chủ đầu tư                                                                             | Bưu điện tỉnh Thanh                                                       | Hóa; CAVI RETAIL Ltd, C | AVI Ltd, CAVI REAL ESTATE                                       | 2                                                                                                    |            |
|       |                                                                                        | Chọn chủ đầu tư                                                           |                         | Xóa                                                             |                                                                                                    |            |
|       | Địa bàn                                                                                | ×Thị xã Bỉm Sơn ×t                                                        | hành phố Sầm Sơn 🛛 💌    | Huyện Đông Sơn ×                                                |                                                                                                    |            |
|       | Loại hình                                                                              | ×Đầu tư trong nước (                                                      | (וסס                    | ×                                                               |                                                                                                    |            |
|       | Lĩnh vực<br>Trang thái                                                                 | × CN chẽ biện × CN                                                        | độ                      | ×                                                               |                                                                                                    |            |
|       | Khoảng vốn đầu tư (tỷ đồng)                                                            | C Dù an dain bao tien                                                     | đến                     |                                                                 |                                                                                                    |            |
|       | Diện tích đất (m²)                                                                     |                                                                           | đến                     |                                                                 | ]                                                                                                    |            |
|       |                                                                                        | Q Tîm k                                                                   | iếm 🕅 Xuất file ex      | cel 🙃 Xóa trắng                                                 |                                                                                                    |            |
| ng sô | ó dự án: <b>1561</b>                                                                   |                                                                           |                         |                                                                 |                                                                                                    |            |
| STT   | Tên                                                                                    | Chủ đầu tư                                                                | Địa điểm                | Trạng thái                                                      | Ngày cập nhật cuối                                                                                                    | Thao tác   |
| 1     | Bãi chứa cát và vật liệu xây dựng                                                      | Công ty TNHH Đức<br>Cường                                                 | Huyện Hà Trung,         | Dự án chậm tiến độ                                              | 05/03/2018 08:17                                                                                                    | Thao tác   |
| 2     | Bãi chứa sản phẩm sau nạo vét<br>dự án tuyến sông Yên đoạn từ<br>cầu gép đến phao số 0 | Công ty CP quản lý<br>đường thủy nội địa và<br>XD giao thông Thanh<br>Hóa | Huyện Tĩnh Gia,         | Dự án đã hoàn thành                                             | 05/03/2018 08:17                                                                                                    | Thao tác   |
| 3     | Bãi đỗ xe buýt và bãi đỗ xe công<br>cộng                                               | Công ty TNHH Hoa<br>Dũng                                                  | Thành phố Thanh<br>Hóa, | Dự án đã hoàn thành                                             | 05/03/2018 08:17                                                                                                    | Thao tác   |
| 4     | Bãi đỗ xe du lịch Cửa Đạt                                                              | Công ty TNHH Tuủ<br>Ngọc Xuân                                             | Thường xuân,            | Dự án đang trong thời hạn<br>hoàn thành hồ sơ thủ tục đầu<br>tư | 05/03/2018 08:17                                                                                                    | Thao tác   |
| 5     | Bãi đỗ xe du lịch Thanh Bình                                                           | Công ty CP thương<br>mại Thanh Bình                                       | thành phố Sầm Sơn,      | Dự án đang trong thời hạn<br>hoàn thành hồ sơ thủ tục đầu<br>tự | 05/03/2018 08:17                                                                                                    | Thao tác   |
|       |                                                                                        |                                                                           |                         |                                                                 |                                                                                                    |            |

## Màn hình kết quả tìm kiếm

Để xuất kết quả tìm kiếm thành file Excel, người dùng click vào chức năng "Xuất file Excel"

| Tên hoặc mã dự án           |                                                                                     |
|-----------------------------|-------------------------------------------------------------------------------------|
| Chủ đầu tư                  | Công ty CP công nông nghiệp Tiến Nông; Công ty CP Đầu tư phát triển Tân Khải        |
|                             | Chọn chủ đầu tư Xóa                                                                 |
| Địa bàn                     | * Thị xã Bỉm Sơn         * Huyện Quảng Xương                                        |
| Loại hình                   | × Linh vuc dau tu 1 x                                                               |
| Lĩnh vực                    | × CN phụ trợ                                                                        |
| Trạng thái                  | ×Dự án đã hoàn thành 🛛 ×Dự án đang trong thời hạn hoàn thành hồ sơ thủ tục đầu tư 🗙 |
| Khoảng vốn đầu tư (tỷ đồng) | dến                                                                                 |
| Diện tích đất (m²)          | dến                                                                                 |
|                             | Q Tim kiếm 🛛 🕅 Xuất file excel 🖉 Xóa trắng                                          |

Hệ thống hiển thị popup Xử lý file và cho phép người dùng tải file về máy tính.

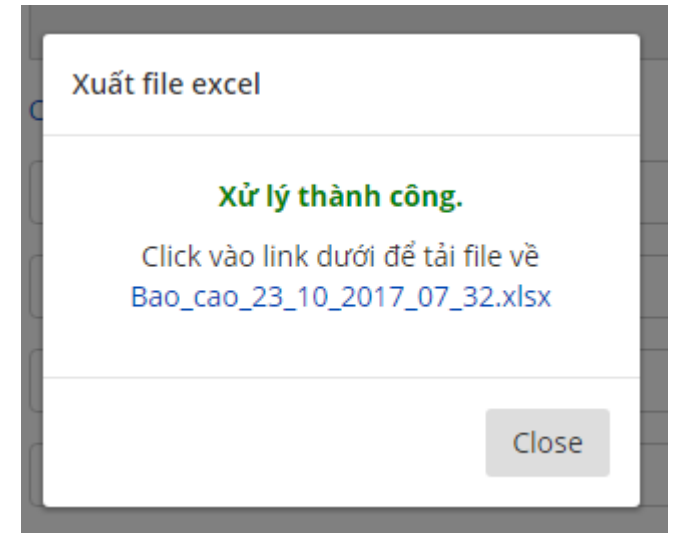

Màn hình xử lý kết xuất file excel

|       | 1  |           |                                                                             |                                             |                                                                                                    | r                                                        |                              |                              |                                                                                        | · .                             |                                                    |                           |                                                                                                    | · .     | Ξ.                |
|-------|----|-----------|-----------------------------------------------------------------------------|---------------------------------------------|----------------------------------------------------------------------------------------------------|----------------------------------------------------------|------------------------------|------------------------------|----------------------------------------------------------------------------------------|---------------------------------|----------------------------------------------------|---------------------------|----------------------------------------------------------------------------------------------------|---------|-------------------|
| 1234  | 3  | А         | в                                                                           | c                                           | E                                                                                                    | ·<br>F                                                   | G                            | н                            |                                                                                        |                                 | к                                                  | L                         | м                                                                                                    | N       | c                 |
|       | 1  |           | -                                                                           |                                             |                                                                                                    |                                                          | _                            |                              |                                                                                        |                                 |                                                    | _                         |                                                                                                    |         |                   |
|       | 2  |           |                                                                             |                                             |                                                                                                    | TINH HINH TH                                             | <b>UC HIỆN CÁC Đ</b>         | <u>Ų AN ĐAU TU TR</u>        | UC TIEP ĐA ĐƯ                                                                          | JC CHAP THUẠN                   | CHU TRUONG                                         | DAU TU, CAP GO            | NÐT TREN ÐĮA B.                                                                                                    | AN TINH | i                 |
|       | 4  | Số TT     | Danh mục dự án                                                              | Chủ đầu tư                                  | Quy mô/Công<br>suất                                                                                       | Thời gian KC-<br>HT                                      | Diện tích sử<br>dụng đất(m2) | Tổng mức đầu<br>tư (tỷ đồng) | GCNĐT/Văn<br>bản chấp thuận<br>(bao gồm cả<br>văn bản gia<br>han)                      | QĐ giao<br>đất/cho thuê đất     | Lũy kế vốn<br>thực hiện từ<br>khởi công đến<br>nay | Hiệu lực VB               | Tiến độ thực<br>hiện                                                                                                    | Ghi chú | Địa               |
|       | 5  | 1 -       | 2 💌                                                                         | 3 🔻                                         | 5 👻                                                                                                    | 6 -                                                      | 7 💌                          | 8 👻                          | 9 -                                                                                    | 10 -                            | 11 🔻                                               | 12 👻                      | 13 👻                                                                                                    | 14 🔻    | 1.                |
| [·    | 6  | A         | Dự án đã được giao đất, cho<br>thuậ đất                                     |                                             |                                                                                                    |                                                          |                              |                              |                                                                                        |                                 |                                                    |                           |                                                                                                    |         |                   |
| I r · | 7  | I         | Due án đảm bảo tiến đô                                                      |                                             |                                                                                                    |                                                          |                              |                              | 1                                                                                      | 1                               |                                                    |                           | T                                                                                                    |         |                   |
|       | 8  | 1         | Nhà máy gạch không nung và<br>chế biến đá                                   | Doanh nghiệp tự nhân Khánh<br>Thành         | Gạch không nung:<br>32 triệu<br>viên/năm;<br>Chế biến đá:<br>30.000 m3/năm                                | GD 1: 3/2014 -<br>12/2015;<br>GD 2: 01/2016 -<br>12/2017 | 21601                        | 14.8                         | 5446/UBND-<br>THKH ngày<br>27/6/2015                                                   | 173/QÐ-UBND<br>ngày 15/01/2016  |                                                    |                           | Đã hoàn thành<br>GĐ 1; đang triển<br>khai xây dựng GĐ<br>2 của dự án; giá<br>trị thực hiện ước<br>đạt 55% khối<br>lượng; dự án đảm<br>bảo tiến độ.                    |         | Thành phố Thanh H |
|       | 9  | 2         | Xưởng lắp ráp trang thiết bị<br>vật tư y tế và sản xuất bao bì<br>được phẩm | Công ty CP được phẩm Thanh<br>Hoa           | Lắp ráp thiết bị<br>vật tư 1000<br>sp/năm, sản xuất<br>bao bì, dược<br>phẩm<br>15.000.000 sản<br>phẩm/năm | 03/2016<br>04/2018                                       | 8511                         | 19.57                        | 11752/UBND-<br>THKH ngày<br>02/12/2014;<br>GCNĐT<br>6781228481<br>Ngày 17/11/2015      | 1910/QÐ-UBND<br>ngày 27/5/2015  |                                                    |                           | Đã xây dựng các<br>công trình phụ<br>trợ, đang xây<br>dựng nhà kho và<br>xướng sân xuất.<br>Giá trị thực hiện<br>ước đạt 50% khối<br>lượng. Dự án<br>đảm bảo tiến độ. |         | Thành phố Thanh H |
|       | 10 | 3         | Nhà máy may Phú Anh                                                         | Công ty CP xuất nhập khẩu<br>Minh Tâm       | 06 nhà xướng sản<br>xuất, nhà kho,<br>nhà trưng bày SP,<br>nhà điều hành, ký<br>túc, trạm xử lý           | Q4/2015<br>- Q4/2017                                     | 68800                        | 65.5                         | 5365/QÐ-UBND<br>ngày 21/12/2015;<br>Gia hạn 1:<br>7453/UBND-<br>THKH ngày<br>11/7/2016 | 4359/QÐ-UBND<br>ngày 07/11/2016 |                                                    |                           | Đã hoàn thành<br>O2 xướng sản<br>xuất, đang xây<br>dựng nhà kho,<br>nhà xe; giá trị<br>thực hiện ước<br>đạt 70% khối<br>lượng; dự ản đảm<br>bảo tiến độ.              |         | Huyện Đông Sơn,   |
|       |    | 4<br>Writ | Trụ sở làm việc và khu sản<br>xuất Hoàng Long                               | Công ty TNHH Dụng cụ thể<br>thao Hoàng Long | Trụ sở làm việc -<br>ăn ca - kho,<br>xưởng sản xuất<br>bóng khâu tay,<br>xưởng sản xuất<br>sản phẩm phụ   | Q4/2016<br>- Q3/2019                                     | 30000                        | 150                          | 1531/QÐ-UBND<br>ngày 06/5/2016                                                         | 5083/QÐ-UBND<br>ngày 29/12/2016 |                                                    | 06/11/2016<br>12:00:00 AM | Đã được thuệ đất<br>12/2016; phê<br>duyệt ĐTM<br>3/2017; đang<br>khởi công xây<br>dưng                                                                                |         | Huyện Hoắng Hóa,  |

Màn hình file excel kết xuất

### 2.10 Thay đổi thông tin tài khoản

*<u>Người thao tác:</u>* Tất cả người dùng có tài khoản trong hệ thống.

<u>Muc đích:</u> Cho phép người dùng thay đổi thông tin tài khoản, mật khẩu.

*Thao tác:* Từ menu Tài khoản → Thông tin tài khoản.

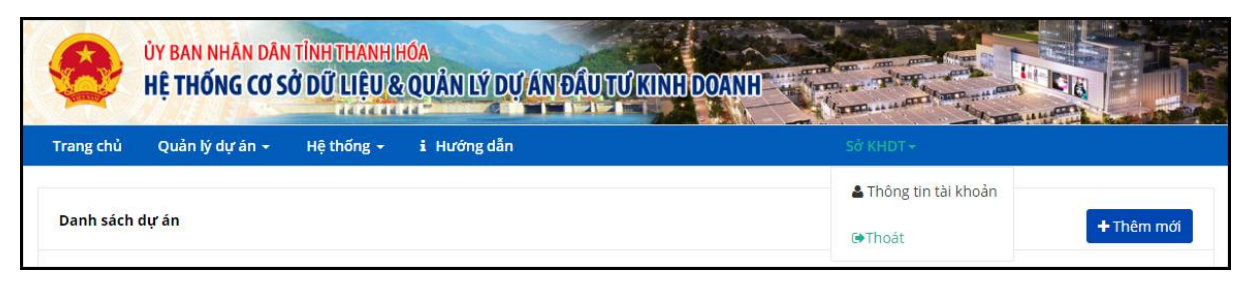

Menu "Thông tin tài khoản"

| Thông tin cá nhân |                           |  |
|-------------------|---------------------------|--|
| Tên đăng nhập     | admin                     |  |
| Email *           | admin@gmail.com           |  |
|                   | Ví dụ : example@yahoo.com |  |
| Họ và tên *       | Supper admin.             |  |
| Đơn vị            | Sở Kế hoạch và Đầu tư     |  |
| Quản trị hệ thống | ¢.                        |  |
| Mật khẩu cũ       |                           |  |
| Mật khấu mới      |                           |  |
| Xác nhận mật khấu |                           |  |
|                   | Cập nhật                  |  |

Người dùng có thể thay đổi thông tin hoặc mật khẩu (yêu cầu nhập vào mật khẩu cũ).

## 3 HƯỚNG DẪN SỬ DỤNG THEO SỞ, BAN NGÀNH, ĐƠN VỊ

## 3.1 SỞ KẾ HOẠCH VÀ ĐẦU TƯ

#### 3.1.1 Đăng nhập hệ thống

Tham khảo mục 2.1

#### 3.1.2 Danh sách dự án

Tham khảo mục 2.3

#### 3.1.3 Thêm mới dự án

Tham khảo mục 2.4

#### 3.1.4 Xem thông tin dự án

Tham khảo mục 2.5

#### 3.1.5 Sửa thông tin dự án

Tham khảo mục 2.6

3.1.6 Phân quyền dự án

Tham khảo mục 2.8

3.1.7 Cập nhật công việc dự án

Tham khảo mục 2.7

3.1.8 Duyệt công việc dự án

Tham khảo mục 2.7.4.

3.1.9 Báo cáo, thống kê

Tham khảo mục 2.9

3.2 SỞ XÂY DỰNG

3.2.1 Đăng nhập hệ thống

Tham khảo mục 2.1

3.2.2 Danh sách dự án

Tham khảo mục 2.3

3.2.3 Xem thông tin dự án

Tham khảo mục 2.5

3.2.4 Phân quyền dự án

Tham khảo mục 2.8

3.2.5 Báo cáo, thống kê

Tham khảo mục 2.9

3.2.6 Cập nhật công việc dự án

### 3.2.6.1 Cập nhật Cấp Giấy phép quy hoạch

Người thao tác: Người dùng thuộc đơn vị Sở Xây dựng.

<u>Mục đích:</u> Cho phép người dùng cập nhật Giấy phép quy hoạch cho dự án.

*Thao tác:* Quản lý dự án → Danh sách dự án → Bản ghi cần thao tác → Thao tác → Cập nhật dự án/Công việc → chuyển tab "Công việc dự án"

Hệ thống hiển thị danh sách công việc của dự án, chọn vào mục "Cấp giấy phép quy hoạch" và bấm vào chức năng "Cập nhật" để thêm báo cáo nội dung công việc.

| Thôi | ıg tin cł | nung Văn bản đình kèm Công việc dự án       |           |                   |            |
|------|-----------|---------------------------------------------|-----------|-------------------|------------|
|      | STT       | Tên                                         | Thời gian | Trạng thái        | Thao tác   |
| *    | 1         | Chấp thuận chủ trương đầu tư <b>(0)</b>     |           |                   |            |
| »    | 2         | Cấp Giấy phép quy hoạch ( <b>0</b> )        |           | $\longrightarrow$ | + Cập nhật |
|      |           | Hiện tại không có dữ liệu                   |           |                   |            |
| *    | 3         | Thấm định thiết kế cơ sở <b>(0)</b>         |           |                   | + Cập nhật |
| *    | 4         | Ký quỹ đảm bảo thực hiện dự án ( <b>0</b> ) |           |                   |            |
| *    | 5         | Cho thuệ đất ( <b>0</b> )                   |           |                   |            |
| *    | 6         | Thẩm định thiết kế kỹ thuật <b>(0)</b>      |           |                   | + Cập nhật |
| *    | 7         | Cấp giấy phép xây dựng ( <b>0</b> )         |           |                   | + Cập nhật |
| *    | 8         | Tóm tắt tiến độ thực hiện dự án (3)         |           |                   | + Cập nhật |
|      |           |                                             |           |                   |            |

Hệ thống sẽ chuyển sang giao diện cập nhật công việc

| Cập nhật Nội dung công việc |                          |          | Cập nhật Hủy bỏ |
|-----------------------------|--------------------------|----------|-----------------|
| Dự ản                       | Bệnh viện Tâm An         |          |                 |
| Công việc                   | Cấp Giấy phép quy hoạch  |          |                 |
| Đơn vị thực hiện            | Sở Xây dựng              |          |                 |
| Giấy phép quy hoạch         |                          |          |                 |
|                             |                          |          |                 |
|                             |                          |          |                 |
| File đính kèm               | ▲ Chọn file              |          |                 |
|                             | # Tên File               | Thao tác |                 |
|                             | Hiện tại chưa có dữ liệu |          |                 |
|                             |                          |          |                 |
|                             |                          |          | Cập nhật Hủy bỏ |

Giao diện cập nhật công việc

Tham khảo mục "2.7: Cập nhật công việc" để cập nhật công việc.

## 3.2.6.2 Cập nhật Thẩm định thiết kế cơ sở

Tương tự, cập nhật cho "Cấp Giấy phép quy hoạch", tham khảo mục 3.2.6.1

### 3.2.6.3 Cập nhật Thẩm định thiết kế kỹ thuật

Tương tự, cập nhật cho "Cấp Giấy phép quy hoạch", tham khảo mục 3.2.6.1

### 3.2.6.4 Cập nhật Cấp giấy phép xây dựng

Tương tự, cập nhật cho "Cấp Giấy phép quy hoạch", tham khảo mục 3.2.6.1

### 3.2.6.5 Cập nhật Tóm tắt tiến độ thực hiện dự án

Tương tự, cập nhật cho "Cấp Giấy phép quy hoạch", tham khảo mục 3.2.6.1

## 3.3 SỞ TÀI NGUYÊN VÀ MÔI TRƯỜNG

3.3.1 Đăng nhập hệ thống

Tham khảo mục 2.1

3.3.2 Danh sách dự án

Tham khảo mục 2.3

*3.3.3 Xem thông tin dự án* Tham khảo mục 2.5

3.3.4 Phân quyền dự án

Tham khảo mục 2.8

3.3.5 Báo cáo, thống kê

Tham khảo mục 2.9

3.3.6 Cập nhật công việc dự án

#### 3.3.6.1 Cập nhật Quyết định cho thuê đất

Người thao tác: Người dùng là Sở Tài nguyên và Môi trường.

Muc đích: Cho phép người dùng cập nhật Quyết định cho thuê đất của dự án.

*Thao tác:* Quản lý dự án → Danh sách dự án → Bản ghi cần thao tác → Thao tác → Cập nhật dự án/Công việc → chuyển tab "Công việc dự án"

Hệ thống hiển thị danh sách công việc của dự án, chọn vào mục "Cho thuê đất" và bấm vào chức năng "Cập nhật" để thêm báo cáo nội dung công việc.

| Thô | ng tin cl | hung Vân bản đĩnh kèm Công việc dự án     |           |                   |            |
|-----|-----------|-------------------------------------------|-----------|-------------------|------------|
|     | STT       | Tên                                       | Thời gian | Trạng thái        | Thao tác   |
| *   | 1         | Chấp thuận chủ trương đầu tư (0)          |           |                   |            |
| *   | 2         | Cấp Giấy phép quy hoạch <b>(0)</b>        |           |                   |            |
| *   | 3         | Thấm định thiết kể cơ sở (0)              |           |                   |            |
| *   | 4         | Ký quỹ đảm bảo thực hiện dự án <b>(0)</b> |           |                   |            |
| *   | 5         | Cho thuể đất (0)                          |           | $\longrightarrow$ | + Cập nhật |
| *   | 6         | Thẩm định thiết kế kỷ thuật (0)           |           |                   |            |
| *   | 7         | Cấp giấy phép xây dựng ( <b>0</b> )       |           |                   |            |
| *   | 8         | Tóm tắt tiến độ thực hiện dự án (3)       |           |                   | + Cập nhật |
|     |           |                                           |           |                   |            |

Hệ thống sẽ chuyển sang giao diện cập nhật công việc

| Cập nhật Nội dung công việc       |                             | Cập nhật Hủy bỏ |
|-----------------------------------|-----------------------------|-----------------|
| Dự án                             | Bệnh viện Tâm An            |                 |
| Công việc                         | Cho thuệ đất                |                 |
| Đơn vị thực hiện                  | Sở Tài nguyên và Môi trường |                 |
| Quyết định giao đất, cho thuê đất |                             |                 |
|                                   |                             |                 |
|                                   |                             |                 |
|                                   |                             | æ               |
| File đỉnh kèm                     | 🛓 Chọn file                 |                 |
|                                   | # Tên File Thao tác         |                 |
|                                   | Hiện tại chưa có dữ liệu    |                 |
|                                   |                             |                 |
|                                   |                             | Cập nhật Hủy bỏ |

Giao diện cập nhật công việc

## 3.3.6.2 Cập nhật Tóm tắt tiến độ thực hiện dự án

Tương tự, cập nhật cho "Cấp Giấy phép quy hoạch", tham khảo mục **3.3.6.1** Tham khảo mục "2.7: Cập nhật công việc" để cập nhật công việc.

## 3.4 UBND CÁC HUYỆN, THỊ XÃ, THÀNH PHỐ.

## 3.4.1 Đăng nhập hệ thống

Tham khảo mục 2.1

3.4.2 Danh sách dự án

Tham khảo mục 2.3

3.4.3 Xem thông tin dự án

Tham khảo mục 2.5

3.4.4 Báo cáo, thống kê

Tham khảo mục 2.9

### 3.4.5 Cập nhật công việc dự án

## 3.4.5.1 Cập nhật Cấp Giấy phép quy hoạch

Người thao tác: Người dùng thuộc đơn vị UBND các huyện, thị xã, thành phố.

Mục đích: Cho phép người dùng cập nhật Giấy phép quy hoạch cho dự án.

*Thao tác:* Quản lý dự án → Danh sách dự án → Bản ghi cần thao tác → Thao tác → Cập nhật dự án/Công việc → chuyển tab "**Công việc dự án**"

Hệ thống hiển thị danh sách công việc của dự án, chọn vào mục "Cấp giấy phép quy hoạch" và bấm vào chức năng "Cập nhật" để thêm báo cáo nội dung công việc.

| Thô | ng tin cl | ung Vẫn bản đính kèm Công việc dự án        |           |                   |            |
|-----|-----------|---------------------------------------------|-----------|-------------------|------------|
|     | STT       | Tên                                         | Thời gian | Trạng thái        | Thao tác   |
| *   | 1         | Chấp thuận chủ trương đầu tư <b>(0)</b>     |           |                   |            |
| »   | 2         | Cấp Giấy phép quy hoạch ( <b>0</b> )        |           | $\longrightarrow$ | + Cập nhật |
|     |           | Hiện tại không có dữ liệu                   |           |                   |            |
| *   | 3         | Thấm định thiết kế cơ sở <b>(0)</b>         |           |                   | + Cập nhật |
| *   | 4         | Ký quỹ đảm bảo thực hiện dự án ( <b>0</b> ) |           |                   |            |
| *   | 5         | Cho thuệ đất ( <b>0</b> )                   |           |                   |            |
| *   | 6         | Thẩm định thiết kế kỹ thuật <b>(0)</b>      |           |                   | + Cập nhật |
| *   | 7         | Cấp giấy phép xây dựng ( <b>0</b> )         |           |                   | + Cập nhật |
| *   | 8         | Tóm tắt tiến độ thực hiện dự án (3)         |           |                   | + Cập nhật |
|     |           |                                             |           |                   |            |

Hệ thống sẽ chuyển sang giao diện cập nhật công việc

| Cập nhật Nội dung công việc |                          |          | Cập nhật Hủy bỏ |
|-----------------------------|--------------------------|----------|-----------------|
| Dự án                       | Bệnh viện Tâm An         |          |                 |
| Công việc                   | Cấp Giấy phép quy hoạch  |          |                 |
| Đơn vị thực hiện            | Sở Xây dựng              |          |                 |
| Giấy phép quy hoạch         |                          |          |                 |
|                             |                          |          |                 |
|                             |                          |          |                 |
|                             |                          |          | - Æ             |
| File đính kèm               | 1 Chọn file              |          |                 |
|                             | # Tên File               | Thao tác |                 |
|                             | Hiện tại chưa có dữ liệu |          |                 |
|                             |                          |          |                 |
|                             |                          |          | Cập nhật Hủy bỏ |

Giao diện cập nhật công việc

Tham khảo mục "2.7: Cập nhật công việc" để cập nhật công việc.

### 3.4.5.2 Cập nhật Thẩm định thiết kế cơ sở

Tương tự, cập nhật cho "Cấp Giấy phép quy hoạch", tham khảo mục 3.4.5.1

## 3.4.5.3 Cập nhật Quyết định cho thuê đất

Tương tự, cập nhật cho "Cấp Giấy phép quy hoạch", tham khảo mục 3.4.5.1

### 3.4.5.4 Cập nhật Thẩm định thiết kế kỹ thuật

Tương tự, cập nhật cho "Cấp Giấy phép quy hoạch", tham khảo mục 3.4.5.1

### 3.4.5.5 Cập nhật Cấp giấy phép xây dựng

Tương tự, cập nhật cho "Cấp Giấy phép quy hoạch", tham khảo mục 3.4.5.1

3.4.5.6 Cập nhật Tóm tắt tiến độ thực hiện dự án

Tương tự, cập nhật cho "Cấp Giấy phép quy hoạch", tham khảo mục 3.4.5.1

### 3.5 BAN QL KKT NGHI SƠN VÀ CÁC KCN

#### 3.5.1 Đăng nhập hệ thống

Tham khảo mục 2.1

#### 3.5.2 Danh sách dự án

Tham khảo mục 2.3

#### 3.5.3 Xem thông tin dự án

Tham khảo mục 2.5

#### 3.5.4 Báo cáo, thống kê

Tham khảo mục 2.9

#### 3.5.5 Cập nhật công việc dự án

#### 3.5.5.1 Cập nhật Cấp Giấy phép quy hoạch

Người thao tác: Người dùng thuộc đơn vị Ban QL KKT Nghi Sơn và các KCN.

Muc đích: Cho phép người dùng cập nhật Giấy phép quy hoạch cho dự án.

*Thao tác:* Quản lý dự án → Danh sách dự án → Bản ghi cần thao tác → Thao tác → Cập nhật dự án/Công việc → chuyển tab "**Công việc dự án**"

Hệ thống hiển thị danh sách công việc của dự án, chọn vào mục "Cấp giấy phép quy hoạch" và bấm vào chức năng "Cập nhật" để thêm báo cáo nội dung công việc.

| Thô | ng tin c | nung Văn bản đính kèm Công việc dự án     |           |            |            |
|-----|----------|-------------------------------------------|-----------|------------|------------|
|     |          |                                           |           |            |            |
|     | STT      | Tên                                       | Thời gian | Trạng thái | Thao tác   |
| *   | 1        | Chấp thuận chủ trương đầu tư (0)          |           |            |            |
| *   | 2        | Cấp Giấy phép quy hoạch (0)               |           |            | + Cập nhật |
|     |          | Hiện tại không có dữ liệu                 |           |            |            |
| *   | 3        | Thẩm định thiết kế cơ sở (0)              |           |            | + Cập nhật |
| *   | 4        | Ký quỹ đảm bảo thực hiện dự án <b>(0)</b> |           |            |            |
| *   | 5        | Cho thuẻ đất <b>(0)</b>                   |           |            |            |
| *   | 6        | Thấm định thiết kế kỹ thuật <b>(0)</b>    |           |            | + Cập nhật |
| *   | 7        | Cấp giấy phép xảy dựng <b>(0)</b>         |           |            | + Cập nhật |
| *   | 8        | Tóm tắt tiến độ thực hiện dự án (3)       |           |            | + Cập nhật |
|     |          |                                           |           |            |            |
|     |          |                                           |           |            |            |

Hệ thống sẽ chuyển sang giao diện cập nhật công việc

| Cập nhật Nội dung công việc |                          |                                                                                                    | Cập nhật Hủy bỏ |
|-----------------------------|--------------------------|----------------------------------------------------------------------------------------------------|-----------------|
| Dự án                       | Bệnh viện Tâm An         |                                                                                                    |                 |
| Công việc                   | Cấp Giấy phép quy hoạch  |                                                                                                    |                 |
| Đơn vị thực hiện            | Sở Xây dựng              |                                                                                                    |                 |
| Giấy phép quy hoạch         |                          |                                                                                                    |                 |
|                             |                          |                                                                                                    |                 |
|                             |                          |                                                                                                    |                 |
|                             |                          | , in the second second s |                 |
| File đính kèm               | 🕹 Chọn file              |                                                                                                    |                 |
|                             | # Tên File               | Thao tác                                                                                                    |                 |
|                             | Hiện tại chưa có dữ liệu |                                                                                                    |                 |
|                             |                          |                                                                                                    |                 |
|                             |                          |                                                                                                    | Cập nhật Hủy bỏ |

#### Giao diện cập nhật công việc

Tham khảo mục "2.7: Cập nhật công việc" để cập nhật công việc.

#### 3.5.5.2 Cập nhật Thẩm định thiết kế cơ sở

Tương tự, cập nhật cho "Cấp Giấy phép quy hoạch", tham khảo mục 3.5.5.1

#### 3.5.5.3 Cập nhật Ký quỹ bảo đảm thực hiện dự án

Tương tự, cập nhật cho "Cấp Giấy phép quy hoạch", tham khảo mục 3.5.5.1

#### 3.5.5.4 Cập nhật Quyết định cho thuê đất

Tương tự, cập nhật cho "Cấp Giấy phép quy hoạch", tham khảo mục 3.5.5.1

### 3.5.5.5 Cập nhật Thẩm định thiết kế kỹ thuật

Tương tự, cập nhật cho "Cấp Giấy phép quy hoạch", tham khảo mục 3.5.5.1

### 3.5.5.6 Cập nhật Cấp giấy phép xây dựng

Tương tự, cập nhật cho "Cấp Giấy phép quy hoạch", tham khảo mục 3.5.5.1

#### 3.5.5.7 Cập nhật Tóm tắt tiến độ thực hiện dự án

Tương tự, cập nhật cho "Cấp Giấy phép quy hoạch", tham khảo mục 3.5.5.1
3.6 NHÀ ĐẦU TƯ

# 3.6.1 Đăng nhập hệ thống

Tham khảo mục 2.1

## 3.6.2 Danh sách dự án

Tham khảo mục 2.3

#### 3.6.3 Xem thông tin dự án

Tham khảo mục 2.5

#### 3.6.4 Báo cáo, thống kê

Tham khảo mục 2.9

### 3.6.5 Cập nhật công việc dự án

## 3.6.5.1 Cập nhật Tóm tắt tiến độ thực hiện dự án

Người thao tác: Người dùng thuộc đơn vị Nhà đầu tư.

Mục đích: Cho phép người dùng cập nhật Tóm tắt tiến độ thực hiện dự án.

*<u>Thao tác</u>*: Tương tự các đơn vị Sở, Ban ngành cấp tỉnh, UBND các huyện, thị xã, thành phố.

## 3.7 Thông tin tài khoản truy cập vào hệ thống thử nghiệm.

### 3.7.1 Sở Xây dựng:

- Tên đăng nhập: admin\_sxd
- Mật khẩu: 123456

### 3.7.2 Sở Tài nguyên và Môi trường

- Tên đăng nhập: admin\_stnmt
- Mật khẩu: 123456

### 3.7.3 Văn phòng Ủy ban nhân dân tỉnh:

- Tên đăng nhập: admin\_vpubnd
- Mật khẩu: 123456

### 3.7.4 Tài khoản demo:

- Tên đăng nhập: demo
- Mật khẩu: 123456